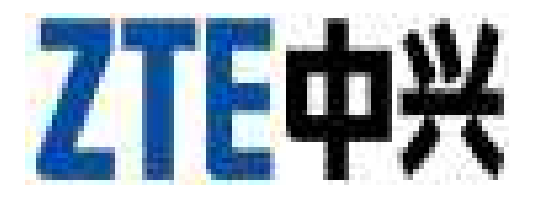

# **ZTE Blade G**

# **Telefon mobil WCDMA/GSM**

# Manual de utilizare

# Despre manual

Multumim ca ati ales acest dispozitiv mobil ZTE. Pentru a-l pastra in cele mai bune conditii, va rugam sa cititi manualul si sa il pastrati.

#### Drepturi de autor Drepturi de autor © 2013 ZTE Corporation Toate drepturile rezervate.

Nicio parte a acestui manual nu poate fi citata, reprodusa, tradusa sau folosita in orice forma sau prin orice mijloace, electronice sau mecanice, inclusiv prin fotocopiere sau microfilm, fara permisiunea scrisa din partea ZTE Corporation.

#### Mentiune

ZTE Corporation isi rezerva dreptul de a face modificari asupra erorilor de printare sau a specificatiilor actualizate, fara o instiintare prealabila. Manualul a fost conceput cu cea mai mare grija pentru a se asigura acuratetea continutului sau. Cu toate acestea, toate declaratiile, informatiile si recomandarile cuprinse in manual, fie ele exprimate sau implicite, nu constituie o garantie de niciun fel. Consultati capitolul <u>Pentru Siguranta</u> <u>dumneavoastra</u> ca sa va asigurati ca folositi telefonul in mod corespunzator si in conditii de siguranta.

Oferim self-service pentru clientii nostri de dispozitive inteligente. Vizitati pagina oficiala ZTE (<u>www.ztedevice.com</u>) pentru mai multe informatii legate de acest serviciu si de modelele acceptate. Informatiile de pe site au prioritate.

#### Precizari necesare

ZTE Corporation declina expres orice responsabilitate pentru greselile si daunele cauzate de modificari neautorizate asupra software-ului.

Imaginile si capturile de ecran din acest manual pot diferi fata de produsul real. Continutul acestui manual poate diferi fata de produsul sau software-ul real.

#### Marci inregistrate

ZTE si logo-urile ZTE sunt marci inregistrate ale ZTE Corporation. Google si Android sunt marci inregistrate ale Google,Inc. Marca inregistrata *Bluetooth*<sup>®</sup> si logo-urile acesteia apartin Bluetooth SIG, Inc. Folosirea acestor marci de catre ZTE Corporation este efectuata sub licenta.

Logo-ul <sup>MSSS</sup> este marca inregistrata a SD Card Association. Alte marci inregistrate si denumiri comerciale folosite se afla in proprietatea detinatorilor acestora.

Versiune nr. :R1.0

Editie: 2013.2.7

| Continut                                                 | Pag. |
|----------------------------------------------------------|------|
| Notiuni de baza                                          | 9    |
| Cunoasterea telefonului                                  |      |
| Cunoasterea tastelor                                     |      |
| Instalarea cartelei micro-SIM                            |      |
| Incarcarea bateriei.                                     |      |
| Pornirea/oprirea.                                        |      |
| Restartarea telefonului.                                 |      |
| Blocarea/deblocarea ecranului si a tastelor.             |      |
| Folosirea ecranului tactil.                              |      |
| Cunoasterea meniului principal.                          |      |
| Personalizare.                                           | 15   |
| Schimbarea limbii.                                       |      |
| Setarea datei si a orei.                                 |      |
| Schimbarea tonului de apel si a sunetului de notificare. |      |
| Pornirea/oprirea sunetelor la atingere.                  |      |
| Ajustarea volumului.                                     |      |
| Trecerea pe modul silentios.                             |      |
| Aplicarea de noi imagini de fundal.                      |      |
| Schimbarea iuminozitatii ecranului.                      |      |
| Protejarea telefonului prin biocarea ecranului.          |      |
| Cunostiinto do baza                                      | 10   |
| Monitorizarea etatusului telefonului                     | 19   |
| Administrarea notificarilor                              |      |
| Administrare widgets si comenzi rapide                   |      |
| Organizarea de foldere.                                  |      |
| Rearaniarea barei Favorite.                              |      |
| Introducerea de text                                     |      |
| Editarea de text                                         |      |
| Deschiderea si schimbarea aplicatiilor                   |      |
| Conectarea la retele si dispozitive.                     | 28   |
| Conectarea la retele mobile.                             |      |
| Conectarea la Wi-Fi.                                     |      |
| Utilizarea Wi-Fi Direct.                                 |      |
| Conectarea la dispozitive cu Bluetooth.                  |      |
| Conectarea la computer prin USB.                         |      |
| Partajarea conexiunii mobile de date.                    |      |
| Conectarea la retele virtuale private.                   |      |
| Apeluri telefonice.                                      | 37   |
| Efectuarea si terminarea apelurilor.                     |      |
| Preluarea sau respingerea apelurilor.                    |      |
| Jurnalui de apeluri.                                     |      |
| Apelarea contactelor.                                    |      |
| venincarea mesageriei vocale.                            |      |

| Folosirea optiunilor in timpul unui apel.<br>Gestionarea apelurilor multiple |    |
|------------------------------------------------------------------------------|----|
| Aiustarea setarilor de apel.                                                 |    |
| Contacte.                                                                    | 43 |
| Verificarea detaliilor contactelor.<br>Adaugarea unui Contact nou.           |    |
| Setarea profilului personal.                                                 |    |
| Importul, exportul si partajarea contactelor.                                |    |
| Contacte favorite.                                                           |    |
| Grupuri.                                                                     |    |
| Cautarea unui contact.                                                       |    |
| Editarea contactelor.                                                        |    |
| Conturi.                                                                     | 48 |
| Adaugarea sau stergerea de conturi.                                          |    |
| Configurarea sincronizarii conturilor.                                       |    |
| Email.                                                                       | 50 |
| Setarea primului cont de email.                                              |    |
| Verificarea email-urilor.                                                    |    |
| Raspunderea la un email.                                                     |    |
| Scrierea si trimiterea unui email.                                           |    |
| Adaugarea unei semnaturi la email.                                           |    |
| Adaugarea si editarea de conturi de email.                                   |    |
| Schimbarea setarilor generale ale email-ului.                                |    |
| Gmail <sup>™</sup> .                                                         | 53 |
| Deschiderea casutei de Gmail.                                                |    |
| Comutarea conturilor.                                                        |    |
| Scrierea și trimiterea unui mesaj.                                           |    |
| Adaugarea semnaturii la mesajele Gmail.                                      |    |
| Raspunsul sau redirectionarea unui mesaj.                                    |    |
| Lucrul cu fisierele atasate primite.                                         |    |
| Cautarea mesajelor.                                                          |    |
| Folosirea eticnetelor.                                                       |    |
| Schimbarea setanior Gmail.                                                   | FG |
| Mesaje.<br>Deschideres serenului de massis                                   | 00 |
| Trimitoroa unui mosai toxt                                                   |    |
| Trimiterea unui mesaj text.<br>Trimiterea unui mesaj multimedia              |    |
| Raspunsul la un mesai                                                        |    |
| Raspulisul la un mesaj.<br>Redirectionarea unui mesaj                        |    |
| Conjerea unui mesai                                                          |    |
| Vizualizarea detaliilor unui mesai                                           |    |
| Stergerea mesaielor sau conversatiilor                                       |    |
| Schimbarea setarilor mesaielor                                               |    |
| Calendar.                                                                    | 59 |
| Vizualizarea calendarelor si a evenimentelor.                                |    |
| Creearea unui eveniment.                                                     |    |

| Editarea sau stergerea unui eveniment.            |    |
|---------------------------------------------------|----|
| Schimbarea setarilor calendarului.                |    |
| Google Talk                                       | 61 |
| Conectarea I See Your Friends                     |    |
| Adaugarea unui priten                             |    |
| Modificarea statusului online                     |    |
| Discutii cu prietenii                             |    |
| Modificarea setarilor Google Talk                 |    |
| Google+.                                          | 63 |
| Organizarea contactelor.                          |    |
| Obtinerea de actualizari.                         |    |
| Mesageria instant cu Contactele.                  |    |
| Verificarea fotografiilor.                        |    |
| Verificarea si administrarea profilului personal. |    |
| Browser.                                          | 65 |
| Deschiderea browser-ului.                         |    |
| Lucrul cu o pagina deschisa.                      |    |
| Folosirea mai multor ferestre ale browser-ului.   |    |
| Descarcarea fisierelor.                           |    |
| Folosirea Favoritelor.                            |    |
| Vizualizarea istoricului de navigare.             |    |
| Schimbarea setarilor browser-ului.                |    |
| Harti, Navigatie, Locale si Latitudine            | 69 |
| Activarea serviciilor de localizare.              |    |
| Gasirea pozitiei.                                 |    |
| Cautarea unui loc.                                |    |
| Obtinerea de indrumari catre destinatie.          |    |
| Partajarea localizarii.                           |    |
| Google Now, cautare vocala si comenzi vocale      | 72 |
| Folosirea Google Now                              |    |
| Cautarea prin text                                |    |
| Cautarea prin voce                                |    |
| Folosirea comenzilor vocale                       |    |
| Schimbarea setarilor de cautare                   |    |
| Camera                                            | 74 |
| Realizarea unei fotografii                        |    |
| Personalizarea setarilor camerei                  |    |
| Inregistrarea unui videoclip                      |    |
| Personalizarea setarilor camerei video            |    |
| Galerie                                           | 78 |
| Deschidere galerie                                |    |
| Lucrul cu albume                                  |    |
| Lucrul cu poze                                    |    |
| Lucrul cu videoclipuri                            |    |
| Muzica                                            | 81 |
| Copierea fisierelor muzicale in telefon           |    |

| Vizualizarea Colectiei Muzicale        |     |
|----------------------------------------|-----|
| Redare muzica                          |     |
| Administrare liste                     |     |
| Video player                           | 85  |
| Deschidere colectie video              |     |
| Redarea si controlul videoclipurilor   |     |
| Administrarea fisierelor video         | ~-  |
| Radio FM                               | 87  |
| Scanarea si salvarea posturilor        |     |
| Ascultarea Radio FM                    |     |
| Salvarea altor posturi de radio        |     |
| Inregistrarea programelor radio        |     |
| Alte optiuni si setari                 | 00  |
| Inregistrator de sunet                 | 89  |
| Inregistrarea unei note vocale         |     |
| Redarea unel note vocale               | 00  |
|                                        | 90  |
| Alarma<br>Booleun oi rootouroro        |     |
| Coloulater                             |     |
| Chromo                                 |     |
| Deservori                              |     |
| Administrara fisiara                   |     |
|                                        |     |
| Dartaiara totala                       |     |
| Kingsoft Office                        |     |
| Stiri si vromo                         |     |
| NotePad                                |     |
| Redare Muzica                          |     |
| Actualizari ale sistemului             |     |
| Task Manager                           |     |
| Cronometru                             |     |
| Youtube                                |     |
| Play Store                             | 95  |
| Navigarea și cautarea aplicatiilor     | 00  |
| Descarcarea si instalarea aplicatiilor |     |
| Gestionarea descarcarilor              |     |
| Setari                                 | 97  |
| Wireless si retele                     | -   |
| Dispozitiv                             |     |
| Personal                               |     |
| Conturi                                |     |
| Sistem                                 |     |
| Actualizare software telefon           | 103 |
| Rezolvarea problemelor                 | 103 |
| Pentru siguranta dumneavoastra         | 106 |

| Masun generale                       |     |
|--------------------------------------|-----|
| Expunerea la unde de frecventa radio |     |
| Neatentia                            |     |
| Manipulare produs                    |     |
| Siguranta electrica                  |     |
| Interferente radio                   |     |
| Medii cu risc de explozie            |     |
| Declaratie de conformitate RoHS      | 114 |
| Reciclarea aparatelor vechi          | 114 |
| DECLARATIE DE CONFORMITATE EC        | 115 |

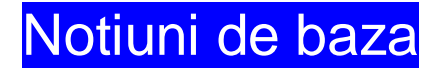

# Cunoasterea telefonului

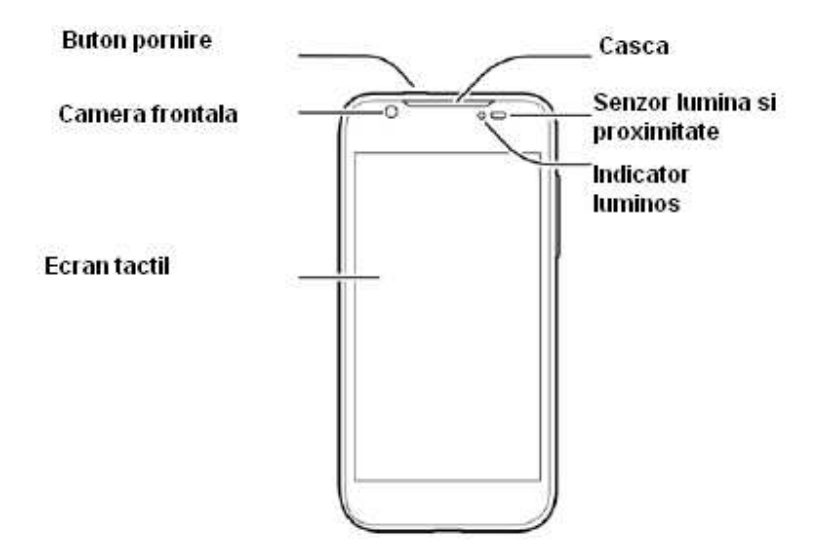

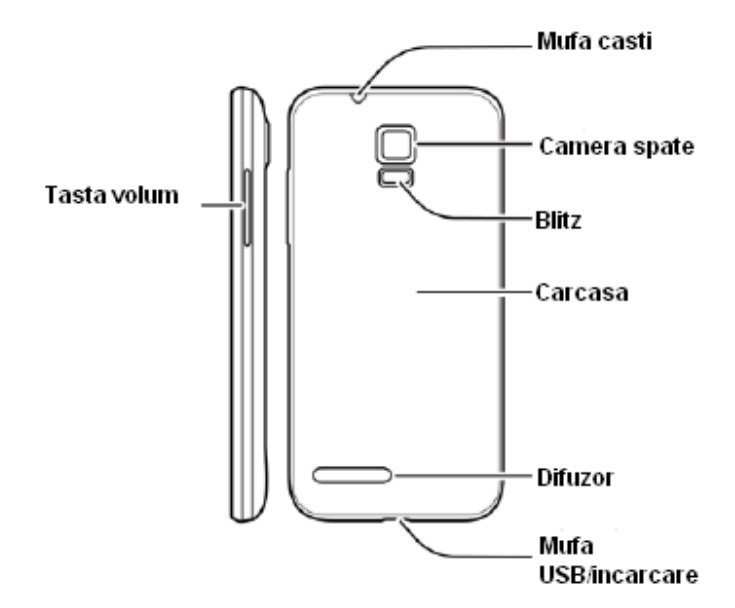

# **Cunoasterea tastelor**

| Tasta              |        | Functia                                                                                                    |  |  |  |  |
|--------------------|--------|----------------------------------------------------------------------------------------------------|--|--|--|--|
| Butonul de pornire |        | <ul> <li>Apasati si mentineti pentru mod avion, pornire, restartare, selectare mod silentios sau vibratii.</li> <li>Apasati pentru comutarea la modul hibernare.</li> <li>Apasati pentru activarea telefonului.</li> <li>Atingeti si mentineti apasat timp de aproximativ 8 secunde pentru restartarea telefonului</li> </ul> |  |  |  |  |
| Butonul de volum   |        | Apasati catre oricare capat al butonului pentru a creste sau scadea nivelul volumului.                                                                                                    |  |  |  |  |
| Taste de pe ecran  | $\Box$ | Apasati pentru a reveni la ecranul principal, din orice aplicatie sau meniu.                                                                                                    |  |  |  |  |
|                    | Ĵ      | Apasati pentru a merge la ecranul anterior.                                                                                                    |  |  |  |  |
|                    | Ū      | Apasati pentru a vizualiza lista aplicatiilor recent folosite                                                                                                    |  |  |  |  |

# Instalarea cartelei SIM si a cardului micro-SD

Cardul microSD poate fi instalat si inlaturat in timp ce telefonul este pornit. Dezinstalati cardul SD inainte de a-l scoate.

1. Scoateti carcasa.

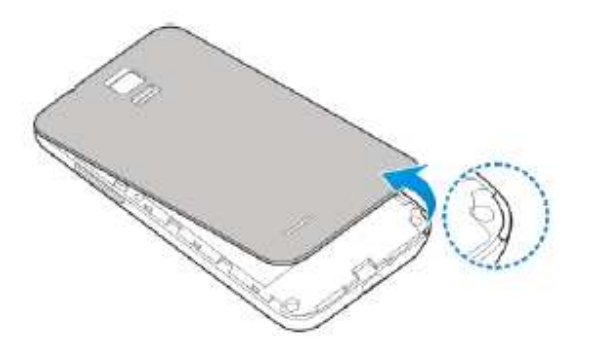

2. Tineti cartela SIM cu coltul taiat orientat ca in poza si introduceti-o in locas.

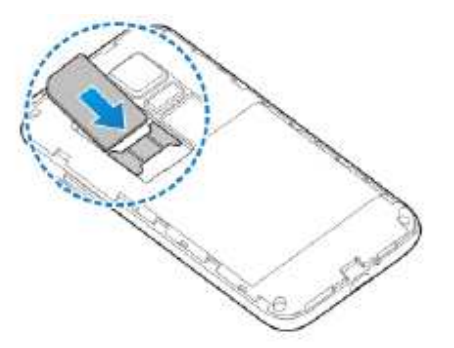

3. Tineti cardul microSD cu contactele de metal in jos si introduceti-l in locas.

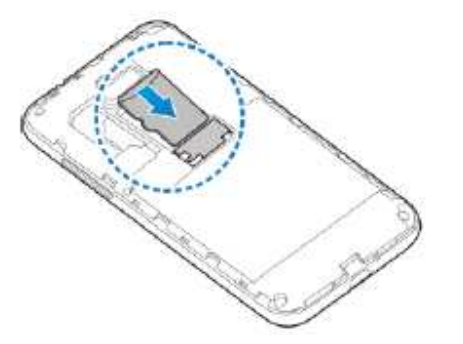

**NOTA**: unele aplicatii pot necesita un card microSD pentru a functiona normal sau pentru a stoca datele. De aceea, este recomandat sa instalati un card SD si sa nu il scoateti din telefon sau sa il inlocuiti fara aplicarea masurilor de siguranta.

4. Apasati usor carcasa inapoi pana cand auziti un sunet de inchidere.

### Incarcarea bateriei

Cand cumparati un telefon nou, trebuie sa incarcati bateria.

Daca bateria este descarcata, pe ecran va aparea un mesaj. In timpul incarcarii telefonului, pe ecran se va afisa nivelul exact al bateriei ori de cate ori veti activa telefonul.

AVERTISMENT! Folositi numai incarcatoare si cabluri aprobate de ZTE. Folosirea accesoriilor neautorizate ar putea deteriora telefonul sau poate provoca explozia bateriei.

ATENTIE: nu schimbati singur bateria reincarcabila a telefonului. Aceasta poate fi schimbata doar de catre ZTE sau un furnizor de servicii autorizat de ZTE

1. Conectati adaptorul la mufa de incarcare. Asigurati-va ca adaptorul este introdus corect. Nu fortati introducerea in mufa.

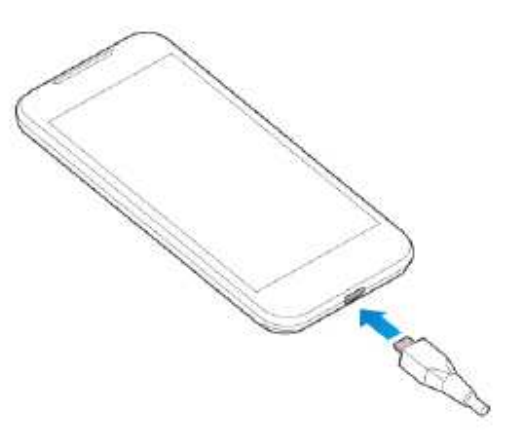

- 2. Conectati incarcatorul la o priza de perete AC standard. Daca telefonul este pornit,
  - veti vedea pe bara de status o pictograma de incrcare, cum ar fi 📓 sau 💈.
- 3. Deconectati incarcatorul cand bateria este incarcata la maxim.

# Pornirea/oprirea

- Apasati si mentineti apasat **Butonul Pornire** pentru a porni telefonul.
- Pentru oprire, apasati si mentineti apasat **Butonul Pornire** pentru a deschide meniul de optiuni. Apasati Oprire si apoi OK.

### Restartarea telefonului

Daca ecranul se blocheaza sau dureaza prea mult pana raspunde la comenzi, incercati sa apasati si sa mentineti apasat circa 8 secunde **Butonul Pornire** pentru a restarta telefonul.

### Blocarea/deblocarea ecranului si a tastelor

Telefonul dumneavoastra va permite sa blocati rapid ecranul si tastele (telefonul intra in modul hibernare) cand nu este folosit, si sa le deblocati atunci cand aveti nevoie.

#### Blocarea ecranului si tastelor:

Pentru blocarea rapida a ecranului si a tastelor, apasati butonul de pornire.

NOTA: pentru a economisi energia bateriei, telefonul isi inchide automat ecranul dupa o anumita perioada, daca nu il folositi. Veti putea primi in continuare mesaje sau apeluri chiar daca ecranul este inchis.

#### Deblocarea ecranului si tastelor:

1. Apasati butonul de pornire pentru a porni ecranul.

2. Atingeti si mentineti apasata pictograma 🤍 aflata in centrul ecranului.

NOTA: daca ati setat un model de deblocare, deblocare faciala, PIN sau parola pentru telefonul dumneavoastra (a se vedea capitolul *Personalizare-Protejarea telefonului prin blocarea ecranului*), va trebui sa folositi metodele de mai sus pentru a-l debloca.

### Folosirea ecranului tactil

Ecranul tactil al telefonului va permite sa il controlati printr-o mare varietate de atingeri.

• Atingere

Cand doriti sa tastati cu ajutorul tastaturii de pe ecran, sa selectati elemente de pe ecran, ca aplicatii sau pictograme de setari, sa apasati butoane de pe ecran, este suficient sa le atingeti cu degetul.

• Atingere si mentinere

Pentru a deschide lista de optiuni disponibile pentru un element (de exemplu un mesaj sau un link de pe o pagina Web), atingeti-l si mentineti apasat.

• Glisare

Glisarea inseamna tercerea rapida cu degetul pe ecran, orizontal sau vertical.

• Tragere

Pentru a trage elementele, apasati si mentineti apasat inainte de a incepe sa miscati degetul. In timp ce trageti, nu dati drumul elementului respectiv pana cand nu ati ajuns in pozitia dorita.

• Marire/micsorare

In unele aplicatii (cum ar fi Harti, Browser sau Galerie), puteti mari sau micsora imaginea prin plasarea a doua degete pe ecran si aducandu-le unul langa altul (pentru micsorare) sau indepartandu-le (pentru marire).

• Rotirea ecranului

Pentru majoritatea ecranelor, orientarea de la modul portret la peisaj se face prin intoarcerea telefonului.

# Cunoasterea ecranului principal

Ecranul principal este punctul de start pentru aplicatiile, functiile si meniul telefonului. Va puteti personaliza ecranul principal prin adaugarea de pictograme de aplicatii, comenzi rapide, foldere, widgets, si altele. Ecranul principal este extins fata de ecranul initial – glisati catre stanga sau dreapta pentru a vizualiza si alte ecrane.

13

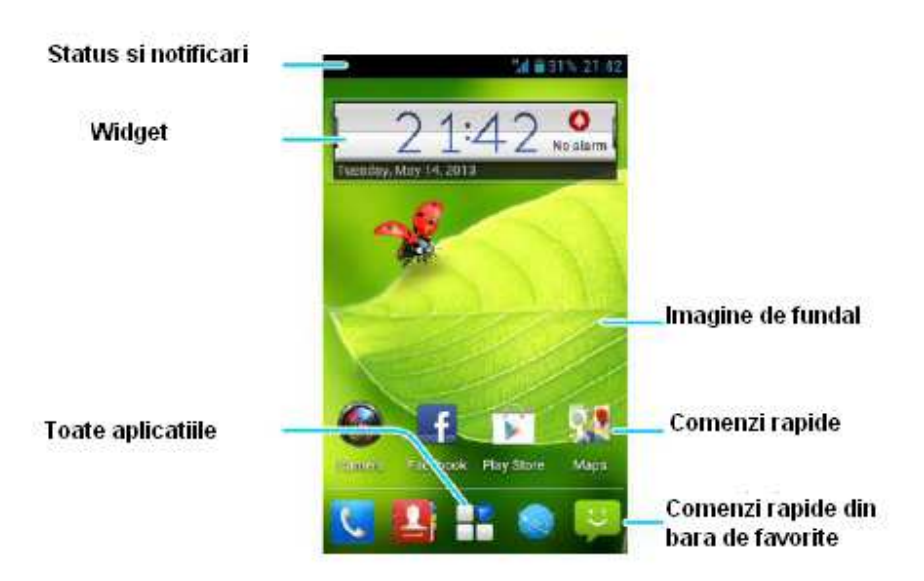

#### Ecrane principale suplimentare

Ecranul principal este extins fata de ecranul initial – glisati catre stanga sau dreapta pentru a vizualiza si alte ecrane.

#### Adaugarea sau stergerea unui ecran principal suplimentar

- 1. Apasati c pentru a reveni la ecranul principal.
- 2. Atingeti si mentineti apasata o zona goala a ecranului principal si selectati **Editare** ecran.
- 3. Apasati + pentru a adauga ecrane suplimentare.
- 4. Apasati E pentru a sterge un ecran.

#### Ajustarea ordinii ecranelor principale extinse

- 1. Apasati c pentru a reveni la ecranul principal.
- 2. Atingeti si mentineti apasata o zona goala a ecranului principal si selectati **Editare** ecran.
- 3. Atingeti si mentineti apasata o pictograma pentru a o plasa acolo unde doriti.

# Personalizare

### Schimbarea limbii de sistem

- 1. Apasati > E > Setari > Limba&tastatura > Limba.
- 2. Selectati limba dorita.

### Setarea datei si a orei

- 1. Apasati 🗀 > 💾 > Setari > Data si ora
- 2. Debifati **Data si ora Automate** si **Fus orar automat** daca doriti sa setati singur data, ora si fusul orar.
- 3. Setati data, ora, fusul orar si formatul data/ora.

# Schimbarea tonului de apel si a sunetului de notificare

Puteti seta rapid tonul de apel implicit pentru apelurile primite si sunetul de notificare.

- 1. Atingeti si mentineti apasata o zona libera de pe ecranul principal.
- 2. Apasati Ton de apel telefon sau Notificare implicita.
- 3. Parcurgeti lista de tonuri de apel si selectati-l pe cel dorit.
- 4. Apasati OK.

SFAT: verificati capitolul <u>Persoane – Editare contacte – Setare ton de apel pentru un</u> <u>Contact</u> pentru a afla cum sa asociati un anume contact cu un ton de apel special.

### Pornirea/oprirea sunetelor la atingere

- 1. Apasati > 🗷 > Setari > Sunet.
- 2. Bifati sau debifati Sunete la atingere.

### Ajustarea volumului

- 1. Apasati -> -> Setari > Sunet > Volume.
- 2. Glisati pe bara pentru a ajusta volumul pentru fiecare tip de fisier audio.
- 3. Apasati **OK** pentru salvare.

**SFAT**: puteti ajusta volumul media cand o aplicatie media este in uz prin apasarea tastei Volum. Daca nici o aplicatie media nu este activa, apasati tasta pentru a regla volumul tonului de apel (sau volumul receptorului in timpul unui apel).

### Trecerea la modul silentios

Va puteti seta telefonul pe modul silentios folosind una dintre urmatoarele metode.

- Atingeti si mentineti apasata tasta Pornire si apoi apasati pentru a activa modul silentios, apasati pentru activarea modului silentios cu vibratii, sau apasati pentru dezactivarea modului silentios.
- Tineti apasata partea de jos a tastei Volum cand nu este activa nicio aplicatie media. Cand pictograma apare pe bara de status, telefonul este setat pe modul silentios cu vibratii. Cand in bara de status apare pictograma a, telefonul se afla in modul silentios.
- Apasati > Setari > Sunet > Mod silentios, si apasati Vibratii sau Silentios.

# Aplicarea de noi imagini de fundal

Puteti seta imaginea de fundal pentru ecranul principal sau ecranul de blocare.

- 1. Atingeti si mentineti apasata o zona libera de pe ecranul principal.
- 2. Apasati **Imagine de fundal pentru ecranul principal** sau **Imagine de fundal pentru ecranul de blocare**.
- 3. Selectati o imagine de fundal din **Galerie**, Imagini de fundal Live sau Imagini de fundal si alegeti imaginea sau animatia pe care doriti sa o folositi. E posibil ca pentru imaginile din **Galerie** sa fie nevoie de decupare.
- 4. Apasati **Realizat** in partea de sus a ecranului (pentru imaginile din Galerie) sau **Setare imagine de fundal**.

NOTA: Imaginile de fundal Live nu sunt disponibile pentru ecranul de blocare.

# Schimbarea luminozitatii ecranului

- 1. Apasati -> Ecran > Luminozitate.
- 2. Bifati Luminozitate automata pentru ca telefonul sa isi ajusteze singur luminozitatea, sau debifati daca doriti sa o ajustati manual.
- 3. Apasati OK.

# Protejarea telefonului prin blocarea ecranului

Va puteti proteja telefonul blocandu-i ecranul. Cand aceasta functie este activata, este nevoie sa desenati un model sau sa introduceti un cod PIN sau o parola pentru a debloca ecranul telefonului.

- 1. Apasati > 🗄 > Setari > Securitate.
- 2. Apasati Blocare ecran.
- 3. Apasati optiunea dorita: Apasare lunga, Model, PIN sau Parola.

- Selectati optiunea Apasare lunga pentru a activa blocarea ecranului si a permite deblocarea acestuia prin "atingere si mentinere". Puteti debloca ecranul prin atingerea si mentinerea degetului pe pictograma .
- Apasati Model pentru a crea un model pe care il veti desena ca sa deblocati ecranul. Prima data cand veti proceda astfel, veti fi ghidat de un scurt tutorial care va aparea pe ecran. Apoi vi se va cere sa desenati si sa redesenati modelul de deblocare.
- Apasati PIN sau Parola pentru a seta un cod numeric sau o parola pe care sa le introduceti pentru a debloca ecranul.

IMPORTANT: daca uitati modelul de deblocare ales, incercati introducerea de cinci ori si apasati Model uitat? pentru a va conecta la contul dumneavoastra Google, in scopul resetarii blocarii de ecran. Veti avea nevoie de o conexiune activa de Internet. Puteti de asemenea sa actualizati software-ul telefonului. A se vedea *Actualizarea Software-ului Telefonului*.

# Protejarea telefonului prin criptare

Puteti cripta toate datele de pe telefonul dumneavoastra: conturi Google, informatii ale aplicatiilor, muzica si alte fisiere media, informatii descarcate, etc. Daca faceti asta, trebuie sa introduceti un cod numeric PIN sau o parola de fiecare data cand porniti telefonul.

AVERTISMENT! Criptarea este ireversibila. Singura modalitate de a decripta un telefon este revenirea la setarile din fabrica, care va sterge toate datele din telefon.

Criptarea inseamna o protectie suplimentara in cazul in care telefonul dumneavoastra este furat, si poate fi o actiune solicitata si recomandata in unele organizatii. Consultati administratorul dumneavostra de sistem inainte de a o porni. In multe cazuri, parola sau PIN-ul setate pentru criptare sunt controlate de administratorul de sistem.

Inainte de a porni criptarea, executati actiunile de mai jos:

- Setati un PIN sau o parola de deblocare.
- Incarcati bateria.
- Pastrati telefonul conectat la incarcator.
- Luati in calcul o ora sau mai mult pentru procesul de criptare: nu trebuie sa intrerupeti actiunea ca sa nu pierdeti o parte sau toate datele din telefon.

Cand sunteti pregatit sa porniti criptarea:

- 1. Apasati -> E> Setari > Securitate > Criptare telefon.
- 2. Cititi cu atentie informatiile despre criptare.
- 3. Apasati Criptare Telefon.
- 4. Introduceti PIN-ul sau parola de blocare a ecranului si apasati Urmatorul.
- 5. Apasati din nou Criptare telefon.

Procesul de criptare va incepe si progresul acestuia va fi afisat pe ecran. Criptarea poate dura o ora sau mai mult, timp in care telefonul dumneavoastra se poate restarta de cateva ori.

Cand criptarea este completa, vi se va cere sa introduceti PIN-ul sau parola.

De asemenea, va trebui sa introduceti PIN-ul sau parola de fiecare data cand veti porni telefonul.

# Cunostiinte de baza

### Monitorizarea statusului telefonului

Bara de status aflata in partea de sus a ecranului principal afiseaza pe partea dreapta pictograme de status. Iata mai jos cateva dintre ele.

| G   | GPRS conectat                 |              | Lipsa semnal                    |
|-----|-------------------------------|--------------|---------------------------------|
| E   | Edge conectat                 | 4            | Putere semnal                   |
| 3G  | 3G conectat                   |              | Retea mobila de date<br>pornita |
| Н   | HSPA conectat                 | $\odot$      | Setare alarma                   |
| ?   | Cartela micro-SIM neinstalata | S.           | Ton de apel oprit               |
| ¥   | Mod avion                     | 9            | Mod vibratii                    |
|     | Baterie descarcata            | *            | Bluetooth pornit                |
|     | Nivel scazut baterie          | <b></b>      | Conectat la o retea Wi-Fi       |
|     | Baterie partial descarcata    | <b>(</b> **  | Wi-Fi in uz                     |
|     | Baterie incarcata             | $\mathbf{Q}$ | Casti conectate prin fir        |
| 5 5 | Baterie in curs de incarcare  |              |                                 |

# Administrare notificari

#### Pictograme de notificare

Bara de status aflata in partea de sus a ecranului principal afiseaza pe partea stanga pictograme de notificare. Iata mai jos cateva dintre ele.

| )(:       | SMS nou                                            |       | Card microSD dezinstalat         |
|-----------|----------------------------------------------------|-------|----------------------------------|
|           | MMS nou                                            | 1     | Card microSD inlaturat           |
| $\langle$ | Email nou                                          | 1     | Eveniment                        |
| Σ         | Mesaj Gmail nou                                    | 3     | Apel in asteptare                |
| talk      | Mesaj instant Google Talk nou                      | (1:   | Retea Wi-Fi noua<br>detectata    |
| ,I        | Problema la trimiterea<br>SMS/MMS                  | +     | Descarcare date                  |
| č         | Apel ratat                                         | +     | Trimitere date                   |
| S         | Apel in derulare                                   | 4     | Partajare USB pornita            |
| 4         | USB conectat                                       | (*03) | Hotspot portabil Wi-Fi<br>pornit |
| Ê         | Actualizari disponibile sau<br>aplicatii instalate | Ó     | GPS pornit                       |
| (€<br>▲   | Cantec in derulare                                 |       |                                  |

#### Deschiderea/inchiderea panelului de notificare

Notificarile arata sosirea de noi mesaje, evenimente din calendar, alarme, ca si evenimente in desfasurare, cum ar fi de exemplu configurarea telefonului ca hotspot Wi-Fi. Puteti deschide panelul de notificari pentru a vizualiza detaliile acestora.

- Pentru a deschide panelul de notificare, glisati cu degetul pe ecran de sus in jos.
- Pentru a inchide panelul, glisati cu degetul pe ecran de jos in sus, sau apasati tasta

#### Raspunderea la o notificare sau inchiderea ei

In panelul de notificare, puteti raspunde sau sterge o notificare.

- Pentru a raspunde, atingeti notificarea.
- Pentru a o sterge, glisati pe ea de la stanga\_atre dreapta.
- Pentru a sterge toate notificarile, apasati 🚅 in coltul din dreapta sus.
- In cazul anumitor notificari, puteti mari cu doua degete pentru a vizualiza alte informatii suplimentare.
- Majoritatea aplicatiilor care trimit notificari, cum ar fi Gmail, beneficiaza de setari pentru notificari, pe care le puteti ajusta.

SFAT: in panelul de notificare, apasati <sup>1</sup> in capatul de sus al listei de notificari pentru a avea acces rapid la meniul Setari.

#### Folosirea setarilor rapide

Setarile rapide din panelul de notificare va ajuta sa vizualizati sau sa modificati rapid setarile cele mai comune ale telefonului.

Deschideti panelul de notificare si veti gasi in partea de sus a ecranului urmatoarele Setari Rapide. Glisati catre stanga sau dreapta pentru a vizualiza optiunile.

- Rotire automata: apasati pentru a porni sau opri functia de rotire automata a ecranului.
- Sunet: apasati pentru a porni sau opri vibratiile.
- Wi-Fi: apasati pentru a porni sau opri Wi-Fi.
- Date: apasati pentru a activa sau dezactiva conexiunea mobila de date.
- **Bluetooth:** apasti pentru a porni sau opri Bluetooth.
- **GPS:** apasati pentru a porni sau opri functia GPS.
- Sincronizare: apasati pentru a porni sau opri sincronizarea conturilor.

- Mod avion: apasati pentru a activa sau dezactiva modul avion.
- Luminozitate: apasati pentru a ajusta luminozitatea ecranului.

**SFAT:** atingeti si mentineti apasata o zona libera de pe ecranul principal si selectati Comutare control pentru a modifica optiunile disponibile in Setari Rapide.

### Administrare Comenzi rapide si Widgets

#### Adaugarea de Comenzi rapide si Widgets

- 1. Apasati <sup>C→</sup>> <sup>Ⅰ</sup>.
- 2. Daca doriti sa adaugati un widget, apasati Widget-uri.
- 3. Atingeti si mentineti apasat pe o aplicatie sau un widget si trageti-o pe ecranul principal.

#### Mutarea Comenzilor rapide sau a Widget-urilor

- 1. Atingeti si mentineti apasat pe o comanda rapida sau un widget de pe ecranul principal.
- 2. Trageti-o catre locul dorit.

#### Stergerea Comenzilor rapide sau a Widget-urilor

- 1. Atingeti si mentineti apasat pe o comanda rapida sau un widget de pe ecranul principal.
- 2. Trageti-o catre m pentru stergere.

#### Ajustarea marimii Widget-urilor

- 1. Atingeti si mentineti apasat pe un widget de pe ecranul principal si apoi dati-i drumul.
- 2. In jurul widget-ului va aparea un chenar. Trageti de el pentru a ajusta marimea.

NOTA: nu toate widget-urile pot fi marite.

### Organizarea de foldere

Puteti crea foldere pe ecranul principal si sa adaugati cateva Comenzi rapide in ele.

#### Crearea unui folder

- 1. Apasati si mentineti apasat pe comanda rapida pe care vreti sa o introduceti intr-un folder pana cand apare pictograma
- 2. Trageti comanda rapida peste 🖾 si dati-i drumul. Un nou folder va fi creat si comanda rapida va fi adaugata acestuia.

#### Redenumirea unui folder

- 1. Apasati un folder pentru a-l deschide
- 2. Apasati campul cu numele folderului pentru a introduce un nume nou.

#### Adaugarea de comenzi rapide intr-un folder

- 1. Apasati si mentineti apasat pe o comanda rapida, apoi trageti-o deasupra unui folder.
- 2. Eliberati comanda rapida si aceasta va fi adaugata la folder.

#### Stergerea comenzilor rapide dintr-un folder

- 1. Apasati pe un folder pentru a-l deschide
- 2. Apasati si mentineti apasat pe comanda rapida pe care vreti sa o stergeti si apoi trageti-o catre ecranul principal.
- 3. Eliberati comanda rapida si aceasta va fi stearsa din folder.

### Rearanjarea barei Favorite

Ecranul principal include in partea de jos o bara de aplicatii favorite, vizibila din oricare parte a ecranului principal. Puteti adauga comenzi rapide si fisiere in bara de favorite pentru a beneficia de acces instant la ele de oriunde din ecranul principal.

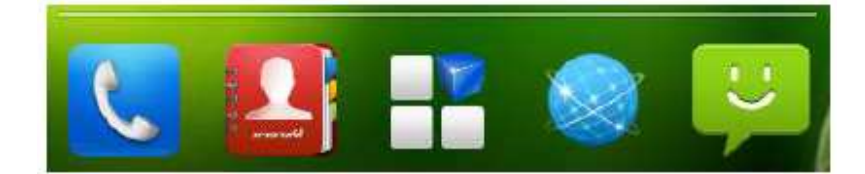

#### Stergerea de elemente din bara de favorite:

Atingeti si mentineti apasat pe un element din bara de favorite si trageti-l afara.

#### Adaugarea de elemente in bara de favorite:

Atingeti si mentineti apasat pe un element de pe ecranul principal si trageti-l in bara de favorite. Daca aceasta este plina, va trebui sa stergeti un element din ea.

### Introducerea de text

Puteti introduce text cu ajutorul tastaturii de pe acran. Unele aplicatii o deschid automat. In cazul altor aplicatii, va trebui sa apasati pe locul unde doriti sa tastati textul. Puteti apasa pentru a ascunde tastatura.

#### Schimbarea metodei de introducere a textului

Cand folositi tastatura de pe ecran, pictograma <sup>agen</sup>apare in bara de notificare.

- 1. Deschideti panelul de notificare si apasati pe Alegere metoda de introducere.
- 2. Selectati metoda dorita.

#### **Tastatura Android**

Schema tastaturii Android este similara cu cea a unui computer desktop. Daca intoarceti telefonul, tastatura se va schimba din formatul portret in cel orizontal. Tastatura in plan orizontal nu este disponibila pentru toate aplicatiile.

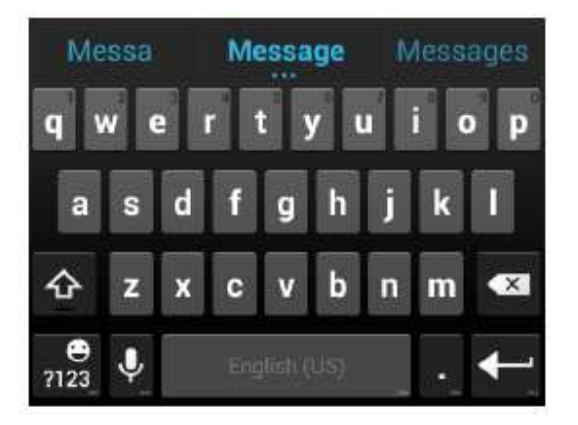

- Atingeti tastele alfabetice pentru a introduce litere. Atingeti si mentineti apasat anumite taste pentru a introduce litere asociate cu accent sau numere. De exemplu, pentru a introduce è, apasati si mentineti si vor aparea literele cu accent disponibile si cifra 3. Apoi glisati si alegeti è.
- In timp ce introduceti cuvintele, pe tastatura vor aparea sugestii. Apasati pentru a-l selecta pe cel corect; atingeti si mentineti apasat pentru a vizualiza mai multe optiuni posibile.
- Apasati pentru a folosi majuscule. Apasati de doua ori pentru a bloca scrierea cu majuscule. Aceasta tasta va arata si modul in care scrieti: pentru litere mici, pentru majuscule si pentru majuscule blocate.
- Apasati pentru a sterge textul inaintea cursorului.
- Apasati Epentru alege numere si simboluri. Apoi puteti apasa every pentru mi multe optiuni.
- Apasati si mentineti apasat 🔜, apoi glisati pentru a alege emoticoni.
- Apasati Pentru a alege serviciul de introducere vocala de la Google.
- Atingeti si mentineti apasat Pentru a schimba limba sau pentru a efectua setarile tastaturii Android.

#### Tastatura TouchPal

Tastatura TouchPal ofera 3 formate: **QWERTY**, **Phone-Pad cu 12 taste** si **CooTek T+**. Puteti glisa catre stanga sau dreapta pe tastatura TouchPal pentru a schimba formatul.

Puteti folosi de asemenea TouchPal Curve<sup>™</sup> pentru a mari viteza de scriere, inlocuind operatiunea de atingere a fiecarei litere cu mutatul degetului de la litera la litera, fara a-l ridica, pana ajungeti la finalul cuvantului dorit.

#### Schimbarea formatului tastaturii:

- 1. Apasati <sup>CD</sup>> <sup>III</sup>> Setari > Limba si tastatura > <sup>III</sup> (tastatura TouchPal) > Format tastatura.
- 2. Bifati Tastatura prin glisare.
- 3. In ecranul tastaturii TouchPal, apasati 🔍 , apoi apasati Inchidere.
- 4. Glisati de la stanga sau dreapta pe tastatura TouchPal pentru a selecta formatul **QWERTY**, **Phone-Pad cu 12 taste** sau **CooTek T+**.

#### QWERTY

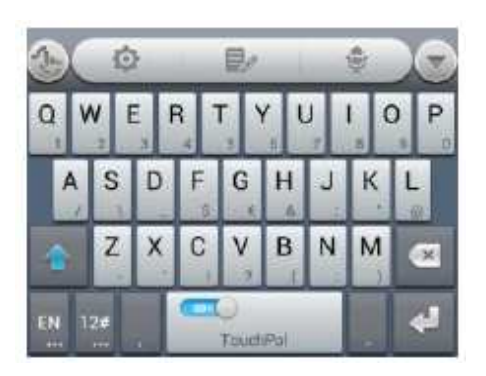

- Atingeti tastele pentru a introduce literele.
- Apasati pentru a folosi majuscule sau litere mici. Aceasta tasta va indica si modul in care scrieti: pentru litere mici, pentru litere mari, si cand majusculele sunt blocate.
- Glisati dreapta pe pentru a activa sugerarea de cuvinte. Glisati stanga pe pentru dezactivare.
- Apasati Epentru a aschimba limba.
- Apasati pentru a introduce cifre, simboluri, emoticoni si alte texte predefinite.
   Apasati pentru mai multe optiuni. Apasati pentru a bloca/debloca introducerea. Apasati pentru a reveni la introducerea de litere.
- Apasati 🔛 pentru a incepe un rand nou.
- Apasati pentru a sterge textul.
- Apasati pentru acces rapid la setarile tastaturii TouchPal.
- Apasati pentru a seta tastatura TouchPal.
- Apasati pentru a deschide optiunile de editare de text. Puteti selecta, decupa, copia, lipi si sterge textul, sau puteti muta cursorul.
- Apasati pentru a folosi introducerea vocala.
- Apasati pentru a ascunde tastatura de pe ecran. Puteti apasa din nou pe campul de text ca sa vizualizati tastatura.

#### Phone-Pad cu 12 taste

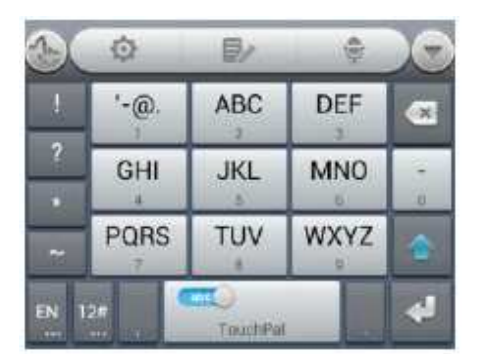

Atingeti o tasta in mod repetat pana cand se afiseaza simbolul sau litera dorite. Daca predictia de cuvinte este activata, (2000), apasati tastele o singura data si alegeti cuvantul potrivit.

#### CooTek T+

|    |     | Ó |   |    | j.    | i. | 1 |   | 0 |
|----|-----|---|---|----|-------|----|---|---|---|
| Q  | W   | E | R | T  | Y     | U  | 1 | 0 | P |
| A  | S   | D | F | G  | Н     | J  | к | L | - |
|    | Z   | X | С | V  | в     | N  | м |   |   |
| EN | 12# |   | • | To | ochRa | f. |   |   | 4 |

Apasati pentru a introduce litera din stanga; apasati de doua ori sau loviti dreapta pentru a introduce litera sau simbolul corect. Daca predictia de cuvinte este activata, (

#### Activarea si folosirea TouchPal Curve:

- 1. In ecranul tastaturii TouchPal, apasati 🔛 si bifati **Curba**, apoi apasati **Inchidere**.
- 2. Miscati degetul de la litera la litera pe tastatura fara sa il ridicati, pentru a compune un cuvant.

NOTA: TouchPal Curve este disponibila numai in formatul QWERTY.

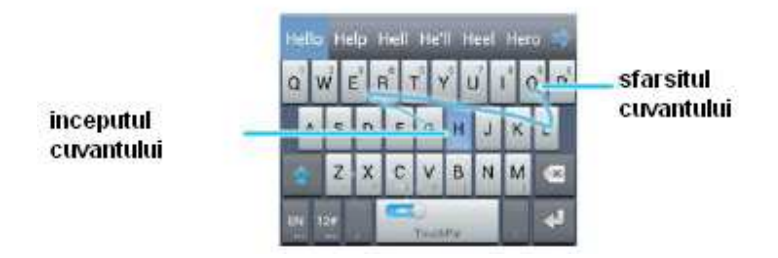

Sfaturi pentru folosirea TouchPal Curve:

- Puteti doar sa apasati daca doriti. Daca doriti sa introduceti o singura litera, este suficienta o apasare.
- Ridicati degetul la sfarsitul cuvantului. Se va adauga automat un spatiu cand veti incepe sa compuneti un alt cuvant.

#### Setari tastatura tactila

Alegeti setarile apasand tasta => Setari > Limba si tastatura. In sectiunea TASTATURA SI METODE DE INTRODUCERE, puteti selecta metoda implicita de introducere de text.

### Editare text

- Mutarea punctului de insertie: apasati acolo unde vreti sa tastati. Cursorul va indica noua pozitie, si sub ea va aparea un indicator. Trageti de acesta pentru a muta cursorul.
- Selectare text: atingeti si mentineti apasat sau loviti de doua ori pe text. Cel mai apropiat cuvant va fi evidentiat, cu o linie la fiecare capat al selectiei. Trageti de linii pentru a modifica selectia.
- Copiere sau decupare: selectati textul. Apoi apasati botul de decupare sau pe cel de copiere in pentru a decupa sau copia textul.
- Inlocuirea textului cu textul clipboard-ului: selectati textul pe care vreti sa il inlocuiti.
   Apoi apasati Sau LIPIRE.

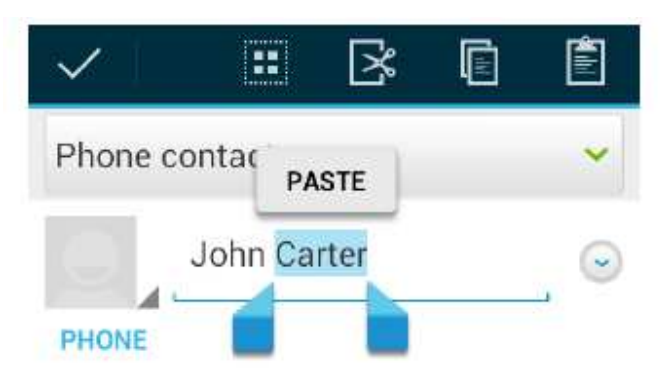

• Inserarea de text din clipboard: mutati cursorul pe punctul de insertie si apoi atingeti si mentineti apasat pe linia de sub cursor. Eliberati degetul si apasati LIPIRE.

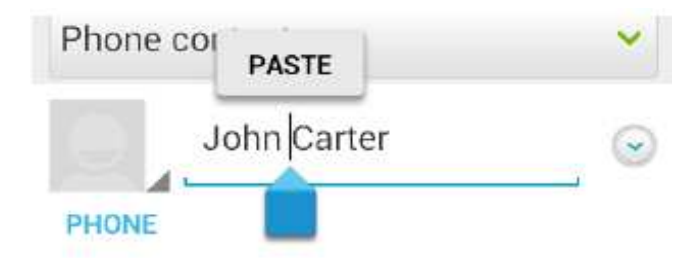

# Deschiderea si comutarea aplicatiilor

#### Deschiderea unei aplicatii

- 1. Apasati 🗀 > 🗄.
- 2. Glisati stanga sau dreapta pe ecran pentru a atinge o aplicatie si a o deschide.

#### Comutarea intre aplicatii recent deschise

1. Apasati 🗖.

Se va deschide o lista a aplicatiilor folosite recent. Daca ati folosit recent mai multe aplicatii decat pot incapea pe ecran, puteti glisa pe lista in sus sau in jos.

2. Apasati pictograma corespunzatoare aplicatiei pentru a o deschide. NOTA: Puteti glisa lateral pe o pictograma pentru a o scoate din lista.

# Conectarea la retele si dispozitive

### Conectarea la retele mobile

#### Selectarea operatorului de retea

- 1. Apasati >> H> Setari > Mai mult > Retele mobile > Operatori retea.
- 2. Apasati Cautare retele pentru gasirea retelelor disponibile.
- 3. Apasati pe o retea din lista pentru a va conecta manual. Puteti de asemenea sa apasati pe Alegere automata pentru selectarea automata a retelei preferate.

#### Controlul folosirii retelei mobile de date

Pentru activarea sau dezactivarea serviciului de date:

- 1. Apasati >> H> Setari > Mai mult > Retele mobile.
- 2. Bifati Conexiune mobila date pornita pentru a activa reteaua mobila de date.

Pentru activarea permanenta a serviciului de date:

- 2. Bifati **Conexiune mobila date mereu pornita** pentru a permite aplicatiilor sa isi actualizeze datele automat

**IMPORTANT:** cand activati aceasta optiune, se va genera mai mult trafic de date pentru actualizarea aplicatiilor si telefonul dumneavoastra va consuma mai multa energie.

#### Servicii de date in roaming:

- 2. Bifati Roaming de date.

**IMPORTANT**: Roamingul de date poate aduce cresteri substantiale ale taxelor de roaming.

#### Folosirea retelei 2G pentru economisirea de energie

- 2. Bifati Folosire doar retele 2G pentru a economisi puterea bateriei.

#### Setare Nume Puncte de Acces

Pentru conectarea la Internet puteti folosi Numele Punctelor de Acces implicite (APN). Daca vreti sa adaugati un APN nou, contactati furnizorul dumneavoastra de servicii pentru a obtine informatiile necesare.

- 1. Apasati  $\square > \blacksquare >$  Setari > Mai mult > Retele mobile > Nume Puncte de Acces.
- 2. Apasati > APN nou.
- 3. Atingeti fiecare element pentru a introduce informatiile obtinute de la furnizorul de servicii.
- 4. Apasati = > Salvare pentru a finaliza.

SFAT: Pentru a aduce APN la setarile implicite, apasati > Revenire la setarile implicite.

# Conectarea la Wi-Fi

Wi-Fi este o tehnologie de retea fara fir care asigura accesul la Internet pe distante de pana la 100 de metri, in functie de router-ul folosit si de imprejurimi.

#### Pornirea Wi-Fi si conectarea la o retea Wi-Fi

- 2. Glisati butonul Wi-Fi in pozitia Pornit.
- 3. Atingeti o retea pentru a va conecta la ea.
- 4. Daca reteaua e securizata, introduceti parola si apasati Conectare.

NOTA: telefonul se va conecta automat la retelele folosite anterior cand se afla in raza acestora.

#### Primirea de notificari legate de retele deschise

- 2. Glisati butonul Wi-Fi in pozitia Pornit.
- 3. Apasati > Avansat.
- 4. Bifati Notificare retea. Daca Wi-Fi este pornit, cand telefonul va detecta o retea deschisa, veti primi notificari in bara de status. Debifati optiunea daca doriti sa nu primiti notificari.

#### Adaugarea unei retele Wi-Fi

Puteti adauga o retea Wi-Fi daca reteaua nu isi transmite numele (SSID) sau daca nu sunteti in raza de actiune.

Pentru a va conecta la o retea securizata, va trebui sa obtineti parola de la administratorul acesteia.

- 2. Glisati butonul Wi-Fi in pozitia Pornit
- 3. Apasati Adaugare retea.

- 4. Introduceti SSID-ul retelei (numele). Daca este necesar, introduceti detaliile de securitate.
- 5. Apasati Salvare.

#### Stergerea din memorie a unei retele Wi-Fi

Telefonul poate sterge din memorie detaliile unei retele Wi-Fi pe care ati adugat-o – de exemplu, daca nu vreti ca telefonul sa se conecteze automat la ea, sau daca este o retea pe care nu o veti mai folosi.

- 2. Glisati butonul Wi-Fi in pozitia Pornit.
- 3. Apasati pe numele retelei si apoi apasati Stergere din memorie.

#### Ajustare setari avansate Wi-Fi

- 1. Apasati 🗀 > 💾 > Setari > Wi-Fi
- 2. Apasati > Avansat pentru ajustarea urmatoarelor setari.
  - Notificare retea: obtinerea de notificari in bara de status cand Wi-Fi este pornita si este disponibila o retea deschisa.
  - **Pastrare Wi-Fi pornita in modul hibernare**: setati daca doriti ca Wi-Fi sa fie pornita in timpul modului hibernare.
  - Nu permite conectari la Internet: folositi numai retele Wi-Fi care au conexiune Internet.
  - Adresa MAC: verificarea adresei MAC.
  - Adresa IP: verificarea adresei IP a telefonului.

# Folosirea Wi-Fi Direct

Wi-Fi Direct permite dispozitivelor Wi-Fi sa se conecteze unul cu celalalt fara sa aiba nevoie de puncte de acces wireless (hotspots).

NOTA: activarea acestei optiuni va dezactiva conexiunea curenta de retea Wi-Fi.

#### Conectarea la un alt echipament prin Wi-Fi Direct

- 2. Daca Wi-Fi este oprit, glisati butonul Wi-Fi in pozitia Pornit.
- 3. Apasati > Wi-Fi Direct. Telefonul va cauta alte dispozitive dotate cu conectivitate Wi-Fi Direct.
- 4. Apasati pe numele unui dispozitiv in meniul ECHIPAMENTE PERECHE pentru a va conecta cu el. Celalalt echipament va primi o cerere de conectare pe care va trebui sa o accepte pentru realizarea conectarii. E posibil ca ambelor dispozitive sa li se solicite un PIN comun.
- 5. O data conectat, statusul celuilalt echipament va fi "Conectat".

#### Trimiterea de date via Wi-Fi

- 1. Deschideti aplicatia potrivita si alegeti fisierul sau elementul pe care doriti sa il trimiteti.
- 2. Selectati modalitatea de partajare prin Wi-Fi. Aceasta poate diferi in functie de aplicatie si de tipul de fisier.
- 3. Atingeti dispozitivul la care telefonul s-a conectat sau cautati alte echipamente.

#### Primirea de date via Wi-Fi

Cand veti primi o incercare de transfer de date prin Wi-Fi, veti observa o notificare in bara de status. Apasati **Acceptare** pentru a incepe transferul.

Datele primite sunt stocate automat intr-un folder dedicat (*WLANShare*, de exemplu). Le puteti accesa cu aplicatia **Administrare foldere**.

### Conectarea la echipamente cu Bluetooth

Bluetooth este o tehnologie de comunicatie wireless pentru distante scurte. Telefoanele sau alte dispozitive dotate cu Bluetooth pot face schimb de informatii intre ele la o distanta de pana in 10 metri. Intre dispozitive trebuie sa se realizeze o asociere inainte de a se realiza comunicarea.

#### Pornirea/oprirea Bluetooth

- 2. Glisati butonul Bluetooth pe pozitia PORNIT sau OPRIT.

Cand este pornit, pictograma 😢 va fi afisata pe bara de status.

#### Schimbarea numelui dispozitivului

- 1. Apasati i > H> Setari > Bluetooth.
- 2. Glisati butonul Bluetooth pe pozitia PORNIT daca este oprit.
- 3. Apasati > Schimbare nume telefon.
- 4. Editati numele si apasati Schimbare nume.

#### Asocierea cu un alt aparat Bluetooth

- 2. Glisati butonul Bluetooth pe pozitia PORNIT daca este oprit.
  - Telefonul va cauta automat si va afisa toate echipamentele cu Bluetooth din raza de acoperire. Puteti apasa **CAUTARE DISPOZITIVE** daca doriti sa reluati cautarea.
- 3. Apasati pe dispozitivul cu care vreti sa va conectati.
- 4. Confirmati ca parolele sunt aceleasi intre cele doua aparate si apasati Asociere. In mod alternativ, introduceti o parola Bluetooth si apasati Asociere. Asocierea este

completata cu succes atunci cand celalalt dispozitiv accepta conexiunea sau cand este introdusa aceeasi parola.

NOTA: parola Bluetooth poate fi setata pentru unele dispozitive, cum ar fi castile sau echipamentele handsfree pentru masini. Puteti incerca sa introduceti 0000 sau 1234 (cele mai comune coduri), sau sa consultati documentele pentru echipamentul respectiv.

#### Trimiterea de date prin Bluetooth

- 1. Deschideti aplicatia si selectati fisierul sau elementul pe care doriti sa il partajati.
- 2. Selectati optiunea de partajare prin Bluetooth. Metoda poate varia in functie de aplicatie si de tipul de date.
- 3. Atingeti un dispozitiv Bluetooth cu care s-a realizat asocierea, sau cautati alte echipamente cu care sa va asociati.

#### Primirea de date prin Bluetooth

1. Porniti Bluetooth inainte de a incerca sa primiti date.

NOTA: daca telefonul nu s-a asociat cu dispozitivul care trimite datele, e posibil sa fie nevoie sa apasati **Bluetooth** > [numele telefonului dumneavoastra], pentru ca telefonul sa fie detectabil pentru alte aparate Bluetooth.

- 2. Glisati in jos bara de status si apasati 🤼
- 3. Apasati Acceptare pentru a incepe primirea datelor.

Datele primite sunt stocate automat intr-un folder dedicat (*Bluetooth*, de exemplu). Le puteti accesa cu aplicatia **Administrare foldere**. Contactele primite (fisiere vCard) vor fi importate automat in lista dumneavoastra de contacte.

### Conectarea la computer prin USB

Va puteti conecta telefonul la un computer cu un cablu USB si puteti transfera intre ele muzica, poze sau alte fisiere. Telefonul va stoca aceste fisiere in memoria sa interna sau pe cardul microSD.

Daca folositi partajare USB, va trebui sa o opriti inainte de a putea transfera fisiere intre telefon si calculator.

#### Conectarea la computer prin USB

- 1. Conectati telefonul la PC cu un cablu USB.
- 2. Deschideti panelul de notificare si apasati  $\Psi$ .
- 3. Alegeti una dintre urmatoarele optiuni:
  - Incarcare: incarcarea telefonului prin cablul USB.
  - **Transfer USB:** transferati fisiere intre PC si memoria interna sau cardul SD al telefonului.
  - Instalare driver-e: instalarea driver-elor necesare pentru unele conexiuni USB (cum ar fi MTP).

- **Conectare la software-ul PC-ului**: instalarea de aplicatii sau administrarea datelor telefonului cu ajutorul software-ului PC-ului.
- Dispozitiv media (MTP): transferul fisierelor media pe Windows sau Mac.
- Camera (PTP): transferul pozelor cu software-ul camerei.

#### **Conectarea cu Windows Media Player**

Va puteti sincroniza telefonul si computerul cu Windows Media Player.

- 1. Conectati telefonul la computer prin USB si alegeti Dispozitiv media (MTP).
- 2. Deschideti Windows Media Player si sincronizati fisierele audio.

#### Deconectarea telefonului de la computer

Pentru a deconecta telefonul de la calculator, este suficient sa scoateti cablul USB.

#### Scoaterea cardului microSD din telefon

Daca doriti sa scoateti cardul din telefon in timp ce acesta este pornit, trebuie mai intai sa il dezinstalati.

- 1. Apasati ← > H > Setari > Stocare.
- 2. Glisati in jos si apasati Dezinstalare card SD > OK.
- 3. Cand optiunea Dezinstalare card SD se transforma in Instalare card SD, puteti scoate in siguranta cardul din telefon.

#### Stergerea datelor de pe cardul SD intern

- 1. Apasati 🗀 > 💾 > Setari > Stocare.
- 2. Glisati in jos pe ecran si apasati Stergere card SD > Stergere card SD > Stergere totala.

NOTA: pentru a sterge datele de pe cardul SD, apasati Stergere card SD virtual > Stergere card SD > Stergere totala.

ATENTIE! Procedura de formatare sterge total datele de pe cardul SD, si fisierele nu vor mai putea fi accesate.

### Partajarea conexiunii mobile de date

Puteti partaja conexiunea de date prin tethering sau prin activarea hotspot-ului mobil.

#### Partajarea conexiunii mobile de date prin USB

Puteti accesa Internetul cu computerul dumneavoastra cu ajutorul functiei de Internet prin USB a telefonului. Este insa necesara o conexiune de date la o retea de telefonie si asta poate aduce costuri suplimentare. NOTA: daca telefonul are un card microSD sau memorie interna, nu le puteti accesa de pe computer in timpul conexiunii.

- 1. Conectati telefonul la computer cu un cablu USB.
- 2. Apasati 
  > Setari > Mai multe > Partajare & Hotspot portabil.
- 3. Bifati Tethering USB. O noua conexiune de retea va fi creata pe computerul dumneavoastra.

NOTA: pentru a opri conexiunea, debifati Tethering USB sau scoateti cablul USB.

#### Partajarea conexiunii mobile de date prin Bluetooth

Daca computerul dumneavoastra poate accesa o conexiune Internet prin Bluetooth, va puteti configura telefonul sa partajeze conexiunea mobila de date.

- 1. Asociati telefonul cu computerul prin Bluetooth.
- 2. Configurati computerul sa obtina conexiunea la retea prin Bluetooth.
- 3. Apasati >> E > Setari > Mai multe > Partajare & Hotspot portabil si bifati Partajare USB.
- 4. Configurati computerul se obtina conexiunea de retea prin Bluetooth. Pentru mai multe informatii, consultati manualul computerului dumneavoastra.
- 5. Pentru a opri partajarea, debifati Tethering Bluetooth.

#### Partajarea conexiunii mobile de date ca hotspot Wi-Fi

Puteti partaja conexiunea mobila de date transformand telefonul intr-un hotspot Wi-Fi portabil. Este insa necesara o conexiune de date la o retea de telefonie si asta poate aduce costuri suplimentare.

NOTA: cand aceasta functie este pornita, nu puteti accesa Internetul prin conexiunea Wi-Fi a telefonului. Veti ramane conectat la Internet prin reteaua mobila de date.

- 1. Apasati 
  → 
  > Setari > Mai multe > Partajare & Hotspot portabil > Hotspot Wi-Fi.
- 2. Glisati butonul pe pozitia Pornit. Dupa cateva clipe, telefonul va transmite numele retelei Wi-Fi (SSID).
- 3. De pe un alt dispozitiv, localizati telefonul prin Wi-Fi si conectati-va la el pentru a incepe sa folositi reteaua mobila de date.

NOTA: pentru a opri partajarea conexiunii, glisati pe butonul Inchis la functia Hotspot portabil.

#### Redenumirea sau securizarea Hotspot-ului Wi-Fi

Puteti schimba numele retelei Wi-Fi a telefonului (SSID) si sa securizati hotspot-ul portabil.

1. Apasati <sup>CD</sup> > <sup>III</sup> > Setari > Mai multe > Partajare & Hotspot portabil > Hotspot Wi-Fi > CONFIGURARE.

- 2. Setati numele si optiunile de securitate dupa cum urmeaza:
  - **SSID Retea**: Introduceti sau editati un SSID de retea (nume) pe care celelalte dispozitive il vad cand cauta retele Wi-Fi.
  - Securitate: alegeti o optiune de securitate: Deschis (nerecomandat), WPA PSK sau WPA2 PSK (ceilalti utilizatori pot accesa hotspot-ul doar daca introduc parola corecta). Cand selectati WPA PSK sau WPA2 PSK, apasati campul Parola pentru a edita parola de securitate.
  - Transmisie SSID: transmiteti sau ascundeti SSID-ul retelei. Daca transmisia este dezactivata, ceilalti utilizatori vor avea nevoie de SSID-ul retelei dumneavoastra ca sa gaseasca hotspot-ul Wi-Fi.
- 3. Apasati Salvare pentru a finaliza setarile.

### Conectarea la Retele Virtuale Private

Retelele virtuale private (VPN) va permit sa va conectati la resursele dintr-o retea locala securizata. VPN-urile sunt deseori folosite de corporatii, scoli si alte institutii, permitand oamenilor sa acceseze resursele retelei locale cand nu sunt prezenti si sunt conectati la o retea wireless. In functie de tipul de VPN folosit, vi se poate cere sa introduceti credentialele de logare sau sa instalati certificate de securitate inainte de a va putea conecta. Puteti solicita aceste informatii la administratorul dumneavoastra de retea.

#### Adaugare VPN

1. Apasati —> H > Setari > Mai multe > VPN.

2. Apasati Adaugare profil VPN si completati informatiile primite de la administratorul de retea.

3. Apasati Salvare.

VPN-ul este adugat in lista pe ecranul VPN.

#### Conectarea la un VPN

- 1. Apasati —> H > Setari > Mai multe > VPN.
- 2. Apasati pe VPN-ul la care doriti sa va conectati.
- 3. Introduceti credentialele solicitate si apoi apasati Conectare.

#### Modificarea unui VPN

1. Apasati —> H > Setari > Mai multe > VPN.

- 2. Atingeti si mentineti apasat pe VPN-ul pe care doriti sa il modificati.
- 3. Apasati Editare profil si editati setarile VPN dorite.
- 4. Apasati Salvare.

#### Stergerea unui VPN

- 1. Apasati >> III > Setari > Mai multe > VPN.
- 2. Apasati si mentineti apasat pe VPN-ul pe care doriti sa il stergeti.
- 3. Apasati Stergere profil.
# Apeluri telefonice

Puteti efectua apeluri telefonice din aplicatia telefon, Contacte sau alte aplicatii sau widgets care afiseaza informatii de contact. Cand vedeti un numar de telefon, de obicei este suficient sa apasati pe el ca sa sunati.

### Efectuarea si terminarea apelurilor

### Formarea unui numar

- 1. Apasati 🗀 > 🗄 > Setari > Telefon sau 🔽 in ecranul principal.
- 2. Introduceti numarul de telefon cu ajutorul tastaturii de pe ecran. Apasati adaca ati introdus o cifra gresit.

NOTA: in timp ce introduceti cifrele, telefonul cauta contacte care se potrivesc. Daca vedeti numarul pe care doriti sa il formati, apasati pictograma cu telefon de langa numar pentru a plasa apelul imediat, fara sa mai introduceti restul cifrelor.

3. Apasati pictograma de sub tastatura pentru a suna.

SFAT: pentru a efectua un apel international, atingeti si mentineti apasata tasta 0 pentru a introduce simbolul plus (+). Apoi introduceti prefixul tarii, urmat de cel al orasului/regiunii si de numarul de telefon.

### Terminarea unui apel

In timpul unui apel, apasati 🌅 .

### Acceptarea sau respingerea apelurilor

Cand primit un apel, se deschide un ecran de apel, in care sunt afisate informatii despre apelant, pe care le-ati introdus in sectiunea contacte. Puteti prelua sau respinge apelul, sau sa il refuzati cu un mesaj.

### Preluarea apelului

Cand primiti un apel, trageti 🕓 peste 💊 pentru a raspunde.

NOTA: pentru a trece tonul de apel pe silentios inainte de a raspunde la telefon, apasati tasta Volum in sus sau in jos.

### Respingerea unui apel

Cand primiti un apel, trageti 🕓 peste 🗖 pentru a raspunde.

Puteti de asemenea sa trageti 🕓 peste 😕 pentru a respinge apelul si a trimite un mesaj presetat apelantului.

SFAT: pentru a edita raspunsul textului, apasati tasta <sup>1</sup> > Setari > Raspunsuri rapide.

# Folosirea jurnalului de apeluri

Jurnalul de apeluri este o lista cu apelurile efectuate, primite sau ratate. Este un mod la indemana de a suna din nou un numar, de a returna un apel sau de a adauga un numar in Contacte.

Pentru a deschide jurnalul de apeluri, apasati  $\bigcirc$  >  $\square$  > Jurnal apeluri sau apasati tabul Jurnal apeluri din aplicatia Telefon.

#### Efectuarea unui apel din jurnal

- 1. Deschideti jurnalul de apeluri.
- 2. Apasati un numar pentru a vizualiza mai multe informatii despre apel, sau apasati direct pictograma safisata langa numar.

### Adaugarea unui numar din jurnal in contacte

- 1. Deschideti jurnalul.
- 2. Apasati pe numar pentru a vizualiza mai multe informatii.
- 3. Apasati Salvare si selectati Contact nou sau Adaugare la contact existent.

#### Alte actiuni in jurnalul de apeluri

- 1. Deschideti jurnalul de apeluri.
- 2. Apasati un numar pentru a vizualiza mai multe informatii despre apel. Din acest meniu puteti sa:
  - Apasati pe 🔽 pentru a-l apela.
  - Apasati 😕 pentru a trimite un mesaj apelantului.
  - Apasati pentru a edita numarul inainte de a apela sau pentru a copia numarul in clipboard.
  - Daca numarul apartine unui contact pe care il aveti deja, apasati Vizualizare pentru a accesa detaliile contactului.

#### Stergerea jurnalului de apeluri

- 1. Deschideti jurnalul de apeluri.
- 2. Apasati Meniu > Selectie multipla.
- 3. Apasati elementele din jurnal pe care vreti sa le stergeti si apoi apasati mas Stergere.

### **Apelarea Contactelor**

#### Apelarea unui Contact

2. Glisati pe ecran in jos sau in sus pentru a vizualiza toate contactele.

SFAT: puteti cauta contactele prin apasarea semnului

3. Apasati semnul <sup>1</sup> de langa contact pentru a apela. Daca acesta are mai multe numere de telefon, apasati numarul dorit.

### Apelarea unui Contact Favorit

- 1. Apasati  $\frown$  >  $\blacksquare$  > Telefon sau  $\checkmark$  din ecranul principal si apoi apasati tab-ul de Favorite  $\blacksquare$ .
- 2. Apasati un contact favorit si apoi butonul Spentru a efectua apelul.

### Verificarea mesageriei vocale

Daca ati setat telefonul sa directioneze anumite apeluri catre mesagera vocala, apelantii pot lasa mesaje can nu va gasesc. Ca sa verificati mesajele primite, urmati pasii de mai jos:

- 1. Apasati ← > H > Telefon sau <sup>5</sup> din ecranul principal .
- 2. Atingeti si mentineti apasat <sup>1</sup>/<sub>a</sub>. Daca vi se solicita, introduceti parola pentru mesagerie vocala.
- 3. Urmati instructiunile vocale pentra a va asculta sau administra mesajele vocale.

NOTA: pentru a seta serviciul de mesagerie vocala, apasati butonul <sup>1</sup> > Setari > Mesagerie vocala si introduceti setarile pe care vreti sa le schimbati. Pentru mai multe informatii, contactati furnizorul dumneavoastra de servicii.

### Folosirea optiunilor in timpul unui apel

In timpul unei conversatii, pe ecran veti vedea un numar de optiuni.

- Apasati Difuzor pentru a porni sau opri difuzorul.
- Apasati Silentios pentru a opri sau porni microfonul.
- Apasati Pauza pentru a pune apelul in asteptare.
- Apasati pentru a accesa tastatura de apelare, de exemplu ca sa introduceti un cod.
- Apasati Meniu pentru a efectua un alt apel separat de primul, pentru a comuta catre un alt apel, pentru a inregistra o conversatie sau pentru a deschide aplicatia Contacte.
- Apasati Fuzionare apeluri pentru a efectua o conferinta.
- Apasati pentru a termina apelul.

ATENTIE! Nu tineti telefonul langa ureche daca acesta este pe modul difuzor.

# Gestionarea apelurilor multiple

Puteti comuta intre doua apeluri sau puteti stabili o conferinta telefonica.

NOTA: facilitatile de apel in asteptare si conferinta sunt servicii care necesita suport din partea retelei de telefonie si pot aduce costuri suplimentare. Contactati furnizorul dumneavoastra de servicii pentru mai multe detalii.

#### Comutarea intre apeluri curente

In timpul unei conversatii telefonice, pe ecran apare informatia ca primiti un alt apel si detaliile apelantului.

#### Pentru a raspunde la un alt apel cand sunteti deja intr-o conversatie:

Trageti 🕥 peste spentru a raspunde (veti pune primul apel in asteptare si il veti prelua pe cel de-al doilea).

#### Pentru a comuta intre doua apeluri:

Apasati Meniu > Comutare pe ecran.

#### Setarea unei conferinte telefonice

Cu ajutorul acestei functii, puteti vorbi cu 2 persoane in acelasi timp.

- 1. In ecranul de apelare, introduceti numarul si apasati
- 2. Dupa ce ati stabilit conexiunea, apasati Meniu > Adauga apel si formati al doilea numar (veti pune primul apel in asteptare si veti forma al doilea numar).
- 3. Cand sunteti conectat cu al doilea apel, apasati Fuzionare apeluri.

Daca una dintre persoane a inchis in timpul conferintei, veti ramane conectat cu celalalt apel. Daca dumneavoastra ati initiat apelurile si inchideti, toate apelurile vor fi deconectate. Pentru a incheia conferinta, apasati

### Ajustarea setarilor de apel

### Folosirea numerelor fixe

Functia Numere de apelare fixe (FDN) va permite sa restrictionati apelurile efectuate la un numar limitat de numere de telefon.

- 1. Apasati  $\bigcirc$  >  $\blacksquare$  > Setari > Apel > Numere de apelare fixe.
- 2. Sunt disponibile urmatoarele optiuni:
  - Activare FDN: introduceti codul PIN2 pentru a activa optiunea FDN.
  - Schimbare PIN2: schimbati PIN2 pentru accesul FDN.
  - Lista FDN: administrati lista FDN.

NOTA: codul PIN2 este furnizat de operatorul dumneavoastra. Introducerea incorecta a unui cod PIN2 de mai multe ori poate duce la blocarea cartelei micro-SIM. Contactati furnizorul dumneavoastra de servicii pentru asistenta.

#### Editarea raspunsurilor rapide pentru respingerea apelurilor

- 1. Apasati  $\frown$  >  $\blacksquare$  > Setari > Raspunsuri rapide.
- 2. Apasati pe un mesaj text pentru a-l edita.

### Setarea mesageriei vocale

Apasati — > E > Setari > Mesagerie vocala.

- Apasati Service pentru a selecta furnizorul serviciului de mesagerie vocala. Operatorul dumneavoastra este cel ales implicit.
- Apasati Setare > Numar mesagerie vocala pentru a edita numarul.
- Apasati Ton de apel pentru a seta sunetul de notificare pentru mesajele vocale noi.
- Apasati Vibratii pentru a seta pe mod vibratii.

#### Activarea sau dezactivarea sunetelor tastaturii de apelare

Apasati  $\bigcirc$  >  $\blacksquare$  > Setari > Apel si bifati sau debifati Sunete tastatura de apelare. Cand optiunea este activata, telefonul va emite un sunet cand apasati tastatura de apelare din aplicatia Telefon.

### Setare mod TTY

Selectati un mod TTY pentru ca telefonul dumneavoastra sa lucreze cu un teleimprimator, sau opriti TTY.

- 1. Apasati 🗀 > 💾 > Setari > Mod TTY.
- 2. Apasati Oprire TTY pentru inchidere, sau apasati TTY Complet, TTY HCO sau TTY VCO pentru a selecta un mod pentru ca telefonul dumneavoastra sa lucreze cu un teleimprimator. Consultati manualul teleimprimatorului daca este necesar.

#### Setarea tonurilor DTMF

Puteti seta lungimea tonurilor de semnal Dual-Ton frecventa multipla (DTMF).

- 2. Apasati Normal sau Lung.

#### Setarea apelurilor rapide

Puteti sa atingeti si sa mentineti apasate tastele de la 1 la 9 pentru a seta apeluri rapide pe fiecare tasta.

Tasta 1 este rezervata pentru apelarea rapida a mesageriei vocale.

- 1. Apasati > 🖿 > Setari > Apel > Apel rapid.
- 2. Apasati o tasta pentru apelare rapida.
- 3. Introduceti un numar de telefon sau selectati unul din contacte.
- 4. Apasati OK.

#### Blocarea anumitor apeluri

Aceasta optiune va permite sa blocati unele apeluri.

- 2. Setati restrictia tipurilor de apel blocate.

#### Redirectionarea apelurilor primite

Aceasta optiune va permite sa directionati apelurile primite catre alte numere de telefon.

- 1. Apasati 
  > Setari > Apel > Redirectionare apeluri.
- 2. Apasati una dintre optiunile disponibile (Redirectionare intotdeauna, Redirectionare cand este ocupat, Redirectionare cand nu se raspunde sau Redirectionare cand nu poate fi contactat).

#### Alte optiuni

- 1. Apasati 
  > 
  Setari > Apel > Setari aditionale
- 2. Apasati ID Apelant pentru a alege daca numarul dumneavoastra va fi afisat cand sunati pe cineva. Sau bifati Asteptare apel pentru a primi notificari legate de apelurile primite in timpul unei conversatii.

NOTA: contactati furnizorul dumneavoastra de servicii pentru a verifica daca aceste optiuni sunt disponibile.

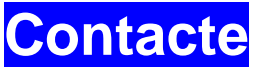

Puteti adauga contacte pe telefonul dumneavoastra si il puteti sincroniza cu contactele din contul dumneavoastra Google sau cu alte conturi care suporta sincronizarea.

Pentru a vizualiza Contactele, apasati  $\square > \square >$  Contacte. De acolo, puteti apasa pe tab-urile din partea de sus a ecranului pentru a comuta rapid intre tastatura de apelare, jurnalul de apeluri si contactele favorite.

### Verificarea detaliilor Contactelor

- 2. Glisati prin lista pentru a vizualiza contactele.
- 3. Apasati pe un contact pentru a vizualiza detaliile.

SFAT: daca aveti foarte multe contacte, puteti folosi cursorul aflat in partea dreapta sus a ecranului. Pentru a merge direct la o litera, apasati si mentineti apasat pe cursor si trageti-l catre o litera.

### Adaugarea unui contact

- 1. Apasati 
  > > Contacte > pentru a adauga un contact nou.
- 2. Apasati campul de cont din partea de sus a ecranului pentru a alege unde sa salvati contactul. Daca sincronizarea conturilor este activa, contactele se vor sincroniza automat cu contul dumneavoastra.
- 3. Introduceti numele, numerele de telefon, adresele de email si alte informatii.
- 4. Apasati REALIZAT pentru a salva contactul.

### Setarea propriului profil

Va puteti crea propria carte de vizita in telefon.

- 1. Apasati
- 2. Apasati Setare profil personal sau numele dumneavoastra, care este in capul listei.
- 3. Editati informatiile de profil si apasati REALIZAT.

### Importul, exportul si partajarea contactelor

Puteti importa/exporta contactele de pe/catre cartela SIM, memoria telefonului sau cardul SD. Este o functie folositoare mai ales cand trebuie sa transferati contacte intre diferite dispozitive. Puteti de asemenea sa partajati rapid contactele prin Bluetooth, Email, Gmail, Mesagerie sau Wi-Fi direct.

#### Importul contactelor de pe cartela micro-SIM

1. Apasati 🗀 > 💾 > Contacte.

- 2. Apasati tasta Meniu > Import/Export > Import de pe cartela SIM.
- 3. Selectati un cont unde doriti sa salvati contactele.
- 4. Apasati pentru a selecta contactele de care aveti nevoie, dupa care apasati 🔽.

### Importul contactelor de pe cardul SD sau memoria telefonului

- 1. Apasati
- 2. Apasati tasta Meniu > Import/Export > Import de pe cardul SD/Import din memoria telefonului.
- 3. Selectati un cont unde vreti sa salvati contactele
- 4. Daca aveti mai mult de un fisier vCard pe cardul SD sau in memoria telefonului, selectati fisierul/fisierele si apasati OK.

### Exportul contactelor catre cartela SIM

- 1. Apasati
- 2. Apasati tasta Meniu > Import/Export > Export catre cartela SIM.
- 3. Apasati pentru a selecta contactele de care aveti nevoie, dupa care apasati Export.

### Exportul contactelor catre cardul SD sau memoria telefonului

- 1. Apasati
- 2. Apasati tasta Meniu > Import/Export > Export catre cardul SD/Export catre memoria telefonului.
- 3. Telefonul va raspunde cu numele fisierului vCard. Apasati OK pentru a crea fisierul.

### Partajarea contactelor

- 2. Apasati tasta Meniu > Selectare multipla.
- 3. Apasati contactele pe care vreti sa le partajati si apoi apasati ≤.
- 4. Alegeti partajarea contactelor prin Bluetooth, Email, Gmail, Wi-Fi direct sau Mesagerie.

### Folosirea contactelor Favorite

In tab-ul de contacte favorite 🔀, puteti gasi contactele preferate si numerele frecvent apelate.

### Adaugarea unui contact la favorite

Puteti adauga contactele folosite frecvent la favorite, ca sa le gasiti rapid.

- 2. Apasati un contact si apoi apasati semnul 🖈 de langa numele contactului.

### Stergerea unui contact din favorite

- 1. Apasati > -> Contacte si apasati pe butonul pentru afisarea contactelor favorite .
- 2. Apasati un contact favorit si apoi semnul 📩 de langa numele contactului.

# Folosirea de Grupuri

### Vizualizarea grupurilor de contacte

- 1. Apasati 
  > - > Contacte si apasati pe butonul Grupuri, aflat in partea stanga de jos a ecranului.
- 2. Mergeti in lista pentru a vedea categoriile presetate si grupurile create.
- 3. Apasati pe un grup pentru a vizualiza membrii acestuia.

NOTA: pentru a trimite mesaje membrilor grupului, apasati butonul <a>b</a> de langa grup si selectati destinatarii din lista.

### Setarea unui grup nou

- 1. Apasati tasta > > Contacte si apasati pe butonul Grupuri, aflat in partea stanga de jos a ecranului.
- 2. Apasati Epentru a crea un grup nou.
- 3. Daca este necesar, apasati campul de cont din partea de sus a ecranului pentru a alege un cont pentru grup.
- 4. Introduceti numele grupului si apasati REALIZAT.
- 5. Apasati si selectati contactele pe care vreti sa le adaugati in grup.
- 6. Apasati 🗹.

### Stergerea unui grup

- 2. Apasati un grup si apoi tasta Meniu > Desfiintare grup.
- 3. Apasati ok pentru a sterge grupul. Contactele din grupul respectiv nu vor fi sterse.

### Editarea unui grup

- 1. Apasati tasta Acasa > si apasati pe butonul pentru afisarea tuturor contactelor
- 2. Apasati un grup si apoi tasta Meniu.
- 3. Apasati Redenumire grup pentru a edita numele. Sau apasati Selectare multipla pentru a alege membrii pe care nu ii mai doriti in grup.

### Cautarea unui contact

1. Apasati

- 2. Apasati semnul din partea de jos a ecranului.
- 3. Introduceti numele contactului pe care vreti sa il cautati. Contactele care se potrivesc vor fi listate.

### Editarea contactelor

### Editarea detaliilor contactelor

- 1. Apasati
- 2. Apasati un contact pe care vreti sa il editati si apoi tasta Editare.
- 3. Editati contactul si apasati REALIZAT.

#### Setarea unui ton de apel pentru un contact

Puteti adauga un ton de apel special pentru un anume contact, ca sa stiti cine va suna cand auziti soneria.

- 2. Apasati pe contactul la care doriti sa setati tonul de apel si apoi tasta Editare.
- 3. Apasati pe campul de sub Ton de apel si selectati tonul de apel preferat.

NOTA: contactul trebuia sa fie salvat in telefon, nu pe cartela SIM.

4. Apasati OK > Realizat.

### Stergerea unui contact

- 2. Apasati pe contactul pe care vreti sa il stergeti si apoi tasta Meniu > Stergere.
- 3. Apasati OK pentru confirmare.

#### Pentru a sterge mai multe contacte:

- 1. Apasati tasta Meniu > Selectare multipla.
- 2. Selectati contactele pe care vreti sa le stergeti si apasati
- 3. Apasati Ok pentru confirmare.

#### **Fuzionarea contactelor**

Telefonul se poate sincroniza cu conturi multiple care contin informatii de contact (cum ar fi Google si Microsoft Exchange ActiveSync). Cand telefonul se sincronizeaza cu aceste conturi, pot aparea duplicate ale acelorasi contacte.

Puteti fuziona toate informatiile separate ale unui singur contact, intr-o singura intrare in lista de Contacte.

1. Apasati

- 2. Apasati pe o intrare pentru a se afisa detaliile contactului. Acesta este contactul pe care il veti gasi in lista de Contacte dupa fuzionare.
- 3. Apasati Meniu > Fuzionare contact. Telefonul va afisa lista de contacte sugerate.
- 4. Apasati pe contactele ale caror informatii vreti sa le fuzionati cu prima intrare din agenda.

Informatiile celui de-al doilea contact vor fi adaugate la primul, iar al doilea contact nu va mai fi afisat in lista.

Puteti repeta pasii de mai sus si pentru alte contacte.

#### Separarea informatiilor de contact

Daca informatiile de contact din surse diferite au fuzionat din greseala, le puteti separa la loc in contacte individuale.

- 2. Apasati pe o intrare la care ati efectuat fuziunea si pe care vreti sa o separati.
- 3. Apasati Meniu > Separare contact.
- 4. Apasati OK pentru confirmare.

Informatiile se vor separa in contacte individuale in lista.

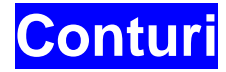

### Adaugarea sau stergerea conturilor

Puteti adauga mai multe conturi Google si conturi Microsoft Exchange ActiveSync. Puteti de asemenea sa adaugati si alte tipuri de conturi, in functie de aplicatiile instalate pe telefonul dumneavoastra.

#### Adaugarea unui cont

- 1. In ecranul principal, apasati tasta => Setari > Adaugare cont.
- 2. Apasati pe tipul de cont pe care vreti sa il adaugati.
- 3. Urmati pasii prezentati pe ecran pentru a introduce informatiile contului. Majoritatea conturilor solicita un nume de utilizator si o parola, insa detaliile pot varia. Poate fi de asemenea necesar sa obtineti informatii de la suportul IT sau de la administratorul de sistem.

Tipurile de conturi adaugate cu succes se vor afisa in Setari, deasupra liniei Adaugare cont.

#### Stergerea unui cont

Stergerea unui cont va elimina din telefon toate informatiile asociate cu acesta, cum ar fi email-urile sau contactele.

- 1. In ecranul principal, apasati tasta 💾 > Setari.
- 2. Adaugati tipul si apoi contul.
- 3. Apasati tasta > Stergere cont > Stergere cont.

### Configurarea sincronizarii conturilor

#### Configurarea setarilor pentru sincronizare automata

- 1. In ecranul principal, apasati tasta  $\mathbb{H}$  > Setari > Utilizare date.
- 2. Apasati tasta i si bifati sau debifati Autosincronizare date.
  - Cand sincronizarea automata este pornita, modificarile pe care le faceti la informatiile din telefon sau web se vor sincroniza automat unele cu altele.
  - Cand sincronizarea automata este oprita, va trebui sa efectuati sincronizarea manual pentru colectarea email-urilor, a actualizarilor sau a altor informatii recente.

### Sincronizarea manuala

- 1. In ecranul principal, apasati tasta 💾 > Setari.
- 2. Apasati tipul si apoi contul pentru care doriti sincronizarea.

3. Apasati tasta i > Sincronizare, sau alegeti tipurile de informatii pentru care doriti sincronizarea.

#### Modificarea setarilor pentru sincronizarea unui cont

- In ecranul principal, apasati tasta -> Setari.
   Apasati tipul si apoi contul. Va aparea ecranul de sincronizare, cu o lista de informatii pe care contul le poate sincroniza.
- 3. Cand autosincronizarea este pornita, bifati sau debifati elementele necesare. Tipurile de informatii bifate pe telefon si web vor ramane in sincronizare automata

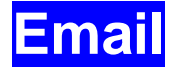

Apasati in ecranul principal si selectati Email. Il puteti folosi pentru a citi si trimite email-uri de la alti furnizori de servicii decat Gmail.

### Setarea primului cont de email

- 1. Cand deschideti Email-ul pentru prima data, introduceti adresa de email si parola.
- 2. Apasati Urmatorul pentru a permite telefonului sa gaseasca automat parametrii retelei.

NOTA: puteti introduce aceste detalii manual daca apasati Setare manuala, in cazul in care setarea automata nu reuseste.

3. Urmati instructiunile de pe ecran pentru a finaliza setarea.

Telefonul va afisa casuta de mesaje a contului de email si va incepe sa descarce mesajele.

### Verificarea email-urilor

Telefonul poate verifica automat email-urile noi la intervalul pe care il stabiliti dumneavoastra cand efectuati setarile contului.

Puteti de asemenea sa verificati manual email-urile apasand simbolul  $\Box$  in oricare din casutele contului de email.

### Raspunsul la un email

Puteti raspunde la un mesaj primit sau il puteti redirectiona. Puteti de asemenea sa stergeti mesajele si sa le administrati in functie de preferinte.

### Raspunsul sau redirectionarea unui mail

- 1. Deschideti din casuta de mesaje emailul la care doriti sa raspundeti sau sa il redirectionati.
- 2. Procedati in felul urmator:

| Ca sa                                                                | Actiune   |
|----------------------------------------------------------------------|-----------|
| Raspundeti expeditorului,                                            | Apasati 🌇 |
| Raspundeti expeditorului si tuturor persoanelor din mesajul initial, | Apasati 🔛 |
| Redirectionati mesajul,                                              | Apasati 🗹 |

3. Editati mesajul si apasati 🏲.

#### Marcarea unui email ca necitit

51

Puteti marca un email pe care l-ati mai deschis ca necitit – de exemplu, daca doriti sa va amintiti sa il cititi mai tarziu. Puteti de asemenea sa marcati un sir de email-uri ca necitite.

- In timp ce cititi un mesaj, apasati tasta > Marcheaza ca necitit.
- Daca va aflati intr-o lista de mesaje (de exemplu in casuta de mesaje), bifati casutele dinaintea mesajelor si apasati .

### Stergerea unui email

Puteti sterge un email din folderul sau. Puteti de asemenea sa stergeti un sir de emailuri.

- In timp ce cititi un mesaj, apasati mi> OK.
- Daca va aflati intr-o lista de mesaje (de exemplu in casuta de mesaje), bifati casutele dinaintea mesajelor si apasati -> OK.

### Compunerea si trimiterea unui email

1. Deschideti casuta de mesaje si apasati 🛀.

NOTA: daca aveti mai mult de un cont de email pe telefon, apasati campul destinatarului pentru a alege contul de pe care vreti sa trimiteti mesajul.

- 2. Introduceti numele de contact sau adresa de email in campul 'Catre'. Puneti virgula intre destinatari. Puteti de asemenea sa apasati epentru a selecta destinatarii din contacte.
- 3. Introduceti subiectul email-ului si compuneti textul acestuia.
- 4. Apasati tasta > Atasare fisier daca vreti sa atasati fisiere audio, video, imagini sau alt tip de fisier.
- 5. Apasati butonul P din partea de sus a ecranului pentru a trimite mesajul.

### Adaugarea unei semnaturi la email

Puteti seta o semnatura pentru fiecare email pe care il trimiteti, care sa contina date ca numele si informatii de contact.

- 1. Deschideti aplicatia Email.
- 2. Apasati tasta 🕴 > Setari si selectati contul la care doriti sa atasati semnatura.
- 3. Apasati Semnatura si introduceti textul.
- 4. Apasati OK.

# Adaugarea si editarea conturilor de email

### Adaugarea unui cont de email

Dupa ce v-ati setat primul cont de email (a se vedea <u>Email – Setarea primului cont de</u> <u>email)</u>, puteti adauga mai multe conturi de email si le puteti administra separat.

- 1. Deschideti aplicatia Email si mergeti la casuta de mesaje.
- 2. Apasati tasta = > Setari si apasati ADAUGARE CONT in partea dreapta sus a ecranului.
- 3. Setati contul urmand pasii facuti la primul.

#### Editarea unui cont de email

Puteti modifica un numar de setari pentru un cont, inclusiv cat de des sa verificati emailul, sau cum sunteti notificat la primirea de mesaje, si detalii legate de serverele pe care contul le foloseste pentru a primi si trimite mesaje.

- 1. Deschideti aplicatia Email si mergeti la casuta de mesaje.
- 2. Apasati tasta > Setari > General.
- 3. Faceti modificarile dorite si apasati tasta 💬 cand ati terminat.

#### Stergerea unui cont de email

- 1. Deschideti aplicatia Email si mergeti la casuta de mesaje.
- 2. Apasati tasta > Setari si alegeti contul pe care vreti sa il stergeti.
- 3. Apasati Stergere cont > OK.

### Modificarea setarilor generale ale Email-ului

Setarile generale se aplica tuturor conturilor de email pe care le adaugati.

- 1. Deschideti aplicatia Email si mergeti la casuta de mesaje.
- 2. Apasati tasta = > Setari > General.
- 3. Faceti modificarile dorite si apasati tasta 💬 dupa ce ati terminat.

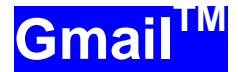

Dupa ce va logati la contul Google pe telefon, puteti primi si trimite mesaje Gmail cu aplicatia Gmail.

NOTA: E posibil ca aceasta optiune sa nu fie disponibila in anumite regiuni sau la unii operatori.

### Deschiderea casutei de mesaje Gmail

Apasati 🔤 in ecranul principal si selectati Gmail. Veti intra in ecranul casutei de mesaje.

Daca nu v-ati conectat, vi se va cere sa o faceti sau sa va creati un cont nou.

Apasati tasta  $\Im$ aflata in dreapta ecranului pentru reincarcarea casutei si descarcarea mesajelor noi.

### Comutarea conturilor

Gmail afiseaza conversatiile, mesajele si setarile unui singur cont Google. Daca aveti mai mult de un cont Google pe telefon, puteti comuta intre conturi pentru a vizualiza informatiile din fiecare.

- 1. In casuta de mesaje, apasati contul curent din partea de sus a ecranului.
- 2. In meniul afisat, apasati contul pe care doriti sa il vizualizati. Casuta de mesaje a contului se va deschide.

### Compunerea si trimiterea unui mesaj

- 1. Deschideti casuta de mesaje Gmail si alegeti contul pe care doriti sa il folositi.
- 2. Apasati 🛀.
- 3. Introduceti numele de contact sau adresa de email in campul 'Catre'. Puneti virgula intre destinatari.
- 4. Introduceti subiectul email-ului si compuneti textul acestuia
- 5. Pentru a atasa o imagine sau un videoclip, apasati tasta > Ataseaza poza/Ataseaza videoclip.
- 6. Apasati butonul P din dreapta sus a ecranului pentru a trimite mesajul.

### Adaugarea unei semnaturi la email

Puteti seta o semnatura pentru fiecare mesaj Gmail pe care il trimiteti. Semnatura din telefon este independenta fata de semnatura pe care o folositi in Gmail.

1. Deschideti aplicatia Gmail.

- 2. Apasati tasta 🕴 > Setari si selectati contul la care doriti sa atasati semnatura
- 3. Apasati Semnatura si introduceti textul.
- 4. Apasati OK.

# Raspunsul sau redirectionarea unui mesaj

- 1. Deschideti mesajul Gmail la care doriti sa raspundeti sau sa il redirectionati catre o alta persoana.
- 2. Procedati in felul urmator:

| Ca sa                                                                | Actiune                      |
|----------------------------------------------------------------------|------------------------------|
| Raspundeti expeditorului,                                            | Apasati 🔄                    |
| Raspundeti expeditorului si tuturor persoanelor din mesajul initial, | Apasati 🚺 > Raspunde tuturor |
| Redirectionati mesajul,                                              | Apasati 🚺 > Redirectionare   |

3. Editati mesajul si apasati pictograma de trimitere P.

### Folosirea fisierelor atasate primite

Cand un mesaj are atasat un fisier, Gmail afiseaza informatii despre el in partea de sus a mesajului.

In functie de tipul de element atasat, de aplicatiile instalate pe telefonul dumneavoastra si de setari, puteti preavizualiza, salva, reda sau verifica fisierul atasat.

SFAT: pentru documente cu mai multe pagini, prin apasarea optiunii Previzualizare se vor descarca numai paginile pe care le vizualizati, in timp ce prin apasarea optiunilor Vizualizare, Redare sau Salvare se poate descarca intregul fisier, ceea ce va duce la consum suplimentar de timp si transfer de date.

### Cautarea mesajelor

Puteti cauta mesaje folosind cuvinte care apar in adrese, subiect sau continutul acestora.

NOTA: daca telefonul nu are o conexiune Internet activa, se vor cauta numai mesajele sincronizate pe telefon.

- 1. Deschideti aplicatia Gmail si apasati 🤍
- 2. Introduceti cuvintele si apasati tasta de cautare de pe tastatura ecranului. In timp ce tastati, in campul de cautare pot aparea sugestii. Puteti atinge una dintre ele pentru a incepe imediat cautarea, sau puteti atinge sageata de langa ea pentru a adauga textu la campul de cautare.
- 3. In lista de rezultate, apasati mesajul de care aveti nevoie si lucrati cu el ca si cu oricare alt mesaj Gmail.

# Folosirea etichetelor

Etichetele mesajelor sunt formate atat din cele create de dumneavoastra, cat si din cele implicite, cum ar fi **Trimis**, **Marcat** sau **In curs de trimitere**. Puteti sa va organizati email-urile folosind etichete sau marcaje. Etichetarea va ajuta de asemenea sa sortati mesajele.

#### Pentru a eticheta sau schimba etichetele:

1. Deschideti aplicatia Gmail si apasati in lista de mesaje imaginile din fata mesajelor pe care vreti sa le etichetati.

| Shen Liu has accepted yo | ur location 👘      |
|--------------------------|--------------------|
| sharing request — [image | Google Maps        |
| YouTube                  | Mar 20             |
| Your Personal YouTube D  | Harst - Mar 19, 19 |
| You 2 - Change Email Pre | Ferences           |

- 2. Apasati pictograma de eticheta aflata in josul ecranului.
- 3. Bifati sau debifati etichetele in ecranul nou si apasati OK.

### Pentru a adauga marcaje la mesaje:

- 1. Deschideti aplicatia Gmail si apasati in lista de mesaje imaginile din fata mesajelor pe care vreti sa le marcati.
- 2. Apasati 🖡 > Adauga marcaj.

### Vizualizarea mesajelor dupa eticheta

1. Deschideti aplicatia Gmail si apasati pictograma 🧖 , fara sa bifati niciun mesaj.

2. Apasati eticheta pentru a vizualiza mesajele din categoria respectiva.

SFAT: puteti apasa pe numele unui cont din partea de sus a ecranului. Apoi apasati pe una dintre etichetele aflate sub RECENTE.

### Schimbarea setarilor Gmail

Apasati tasta > Setari in orice ecran Gmail pentru a modifica **Setarile Generale**, care se aplica la toate conturile Google, sau alte setari care se aplica numai la anumite conturi.

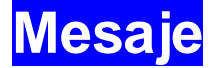

Puteti folosi Mesageria pentru a schimba mesaje text (SMS) sau mesaje multimedia (MMS).

## Deschiderea ecranului Mesaje

Apasati 🛅 in ecranul principal si selectati Mesaje.

Ecranul de mesagerie se va deschide, si puteti crea un mesaj nou, cauta mesaje si deschide un sir de mesaje.

- Apasati Compunere pentru a scrie un mesaj text sau un mesaj multimedia nou.
- Apasati Cautare pentru a cauta un mesaj folosind cuvinte cheie.
- Apasati pe un sir de mesaje pentru a deschide conversatia purtata cu un anumit numar de telefon.

## Trimiterea unui mesaj text

- 1. In ecranul Mesaje, apasati Compunere.
- 2. Adaugati destinatarii folosind una dintre metodele de mai jos:
  - Apasati campul **Catre** si introduceti manual numele destinatarului sau contactul. Daca telefonul va prezinta cateva sugestii, alegeti una dintre ele.
  - Selectati destinatarii din contacte folosind butonul
- 3. Apasati campul Scrie mesaj si introduceti continutul mesajului text.
- 4. Apasati Trimitere.

### Trimiterea unui mesaj multimedia

- 1. In ecranul Mesaje, apasati Compunere.
- 2. Introduceti destinatarul si textul mesajului, ca si in cazul unui mesaj text. Puteti include de asemenea si adrese de email la destinatari.
- 3. Apasati tasta > Adauga subiect pentru a da un subiect mesajului.
- 4. Apasati butonul epentru a atasa un fisier.
- 5. Apasati Trimitere.

### Raspunderea la un mesaj

Mesajele pe care le primiti sunt adaugate sirurilor de mesaje cu acelasi destinatar. Daca mesajul vine de la un numar nou, se va crea un sir nou.

1. In ecranul Mesaje, apasati sirul care contine mesajul la care doriti sa raspundeti.

- 2. Introduceti textul in casuta de jos. Puteti apasa butonul daca doriti sa raspundeti printr-un MMS.
- 3. Apasati Trimitere.

### Redirectionarea unui mesaj

- 1. In ecranul Mesaje, apasati sirul care contine mesajul la care doriti sa raspundeti.
- 2. Atingeti mesajul.
- 3. Apasati Redirectionare in meniul care se deschide.
- 4. Introduceti un destinatar si editati continutul daca doriti.
- 5. Apasati Trimitere.

### Copierea unui mesaj

Puteti copia mesaje din memoria telefonului pe cartela SIM, sau invers.

- Ca sa copiati un mesaj text de pe telefon pe cartela SIM, apasati mesajul si selectati Copiere carte cartela SIM.
- Ca sa copiati un mesaj text de pe cartela SIM pe telefon, apasati butonul in ecranul de mesaje si selectati Setari > Administrare mesaje cartela SIM. Apoi atingeti si mentineti apasat un mesaj si selectati Copiere in memoria telefonului.

### Vizualizarea detaliilor unui mesaj

- 1. Atingeti si mentineti apasat mesajul dintr-un sir.
- 2. Apasati Vizualizare detalii pentru a vedea informatiile despre mesaj, cum ar fi tipul de mesaj, expeditorul, destinatarul sau data.

### Stergerea mesajelor sau a sirurilor de mesaje

### Pentru a mesajele dintr-un sir:

- 1. In ecranul Mesaje, apasati pe un sir de mesaje.
- 2. Apasati > Selectare multipla.
- 3. Selectati mesajele pe care vreti sa le stergeti. Cele selectate vor avea o bifa in casuta de langa ele.
- 4. Apasati butonul 🛅.

### Pentru a sterge siruri de mesaje:

- 1. In ecranul Mesaje, atingeti si mentineti apasat sirul de mesaje pe care vreti sa il stergeti.
- 2. Daca vreti sa stergeti mai multe siruri de mesaje, apasati pe ele pe rand.
- 3. Apasati butonul 🔟.
- 4. Apasati OK.

# Schimbarea setarilor mesajelor

Apasati tasta = > Setari > in ecranul Mesaje pentru a modifica setarile acestora.

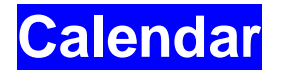

Calendarul de pe telefon functioneaza cu serviciul bazat pe web de la Google si e destinat crearii si administrarii de evenimente sau intalniri. Functioneaza de asemenea si cu calendarul Microsoft Exchange ActiveSync dupa ce va logati pe telefon la contul dumneavoastra Exchange.

Ca sa deschideti Calendarul, apasati 🔠 in ecranul principal si selectati **Calendar**.

## Vizualizarea calendarelor si a evenimentelor

### Selectarea Calendarelor vizibile

- 1. Deschideti Aplicatia Calendar.
- 2. Apasati tasta Meniu > Calendare de afisat.
- 3. In noul ecran, bifati calendarele pe care vreti sa le vedeti sau debifati pe cele pe care vreti sa le ascundeti.

Evenimentele din calendarele ascunse nu se vor afisa in aplicatia Calendar.

#### Schimbarea modului de afisare al calendarului

Puteti vizualiza calendarul in diverse forme. Aplicatia ofera 4 moduri: Luna, Saptamana, Zi si Agenda.

Pentru a schimba modul de afisare, apasati imaginea din partea de jos a ecranului. Puteti apasa pe perioada de timp afisata in partea stanga de sus si sa selectati modul preferat. Puteti schimba modul de afisare de la Luna la Zi apasand orice data din calendarul lunar.

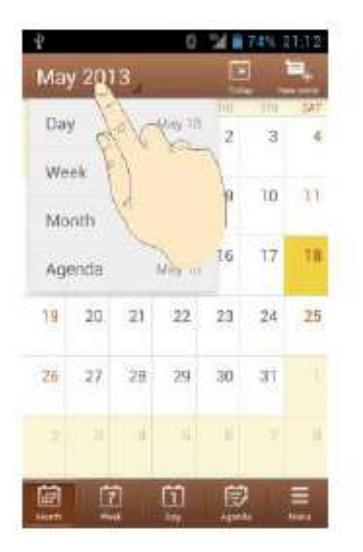

• In modul de afisare lunar, glisati vertical pentru a vedea lunile anterioare sau viitoare.

- In modul de afisare Saptamana sau Zi, glisati orizontal pentru a vedea saptamanaile/zilele anterioare sau viitoare.
- Cand vizualizati zile, saptamani sau luni anterioare sau viitoare, apasati Astazi ca sa reveniti rapid la data curenta.

#### Vizualizarea detaliilor evenimentelor

In modul Agenda, Zi sau Saptamana, apasati pe un eveniment pentru a vizualiza detaliile. In modul Luna, apasati pe o data pentru a trece pe modul Zi. Apoi apasati pe un eveniment pentru a vizualiza detaliile acestuia.

### Crearea unui eveniment

- 1. In orice mod de afisare al calendarului, apasati Eveniment nou pentru a deschide un ecran cu detalii pentru un nou eveniment. In modul Zi sau Saptamana puteti atinge de doua ori un punct pentru a adauga un eveniment la momentul respectiv.
- Adaugati detalii despre eveniment.
   Introduceti un nume, un loc, un interval de timp si alte detalii suplimentare legate de eveniment.
   NOTA: daca aveti mai mult de un calendar, puteti alege carui calendar sa ii adaugati

NOTA: daca aveti mai mult de un calendar, puteti alege carui calendar sa il adaugati un eveniment prin atingerea calendarului curent, deasupra campului **Nume** eveniment.

3. Apasati REALIZAT in partea de sus a ecranului pentru a salva noul eveniment.

### Editarea sau stergerea unui eveniment

- 1. Gasiti evenimentul pe care vreti sa il editati sau stergeti.
- 2. Deschideti ecranul de detalii (a se vedea <u>Vizualizarea Calendarelor si a</u> <u>Evenimentelor Vizualizare Detalii Eveniment</u> in acest capitol).
- 3. Urmati pasii de mai jos:
  - Pentru a edita un eveniment, apasati Editare. Apasati REALIZAT pentru a salva modificarile.
  - Pentru a sterge un eveniment, apasati Stergere, si apoi OK.
  - Pentru a partaja un eveniment, apasati Partajare si alegeti modalitatea de a proceda.

### Modificarea setarilor calendarului

Pentru a schimba setarile calendarului, deschideti un mod de afisare al acestuia (Zi, Saptamana, Luna sau Agenda). Apoi apasati tasta Meniu > Setari.

Puteti schimba **Setarile generale**, care se aplica tuturor conturilor, sau alte setari care se aplica numai anumitor conturi.

# Google Talk

Google Talk este serviciul de mesagerie instant de la Google. Il puteti folosi ca sa comunicati in timp real cu alte persoane care folosesc Google Talk, pe telefon, pe web sau cu o aplicatie desktop.

### **Conectarea la See Your Friends**

Trebuie sa va conectati la contul Google inainte de a folosi Google Talk.

Apasati 💾 in ecranul principal si selectati Talk. Prima oara cand lansati Talk, apasati contul cu care vreti sa va conectati. Apoi se va afisa lista de prieteni.

NOTA: dupa ce il lansati, veti ramane conectat la Google Talk chiar daca veti deschide alte aplicatii, pana cand nu va veti deconecta. Pentru a va deconecta, mergeti inapoi la lista de prieteni si apasati = > Deconectare.

### Adaugarea unui prieten

- 1. In lista de prieteni, apasati (mod peisaj) sau > Adauga prieten (mod portret) in partea de sus a ecranului.
- 2. Introduceti adresa prietenului si apasati REALIZAT.

Adresa prietenului este o adresa Gmail sau o alta adresa de email, configurata sa se conecteze la Google Talk.

NOTA: daca alte persoane incearca sa va adauge in lista de prieteni, veti primi o notificare in bara de status. Puteti apasa pe invitatie pentru a alege intre Acceptare, Declinare sau Blocare.

### Modificarea statusului online

- 1. Apasati pe propriaintrare, deasupra listei de prieteni.
- 2. In ecranul care se deschide, apasati pe statusul curent pentru a-l modifica (sau pentru a va deconecta de la Talk).
- 3. Introduceti un mesaj de status sau editati-l pe cel curent. In plus fata de setarile standard de status, puteti apasa **Modificare la un status recent folosit**, pentru a alege un mesaj anterior.
- 4. Apasati 🗁 pentru a reveni la lista de prieteni.

### Mesageria instant cu prietenii

- 1. Apasati pe un prieten din lista. Se va deschide un ecran de mesagerie pentru persoana respectiva.
- 2. Scrieti un mesaj si apasati >. Puteti apasa 🗔 sau 📓 (apasati > Mesagerie instant vocala in mod portret) pentru a initia o conversatie video sau audio.

#### Comutarea intre conversatii active

Daca aveti in derulare mai multe conversatii in acelasi timp, puteti comuta intre ele astfel:

- Apasati pentru a reveni de la conversatie la lista de prieteni. Apoi apasati pe un alt prieten cu care vreti sa discutati.
- In timp ce va aflati intr-o conversatie cu un prieten, glisati catre stanga sau dreapta pentru a comuta catre alt ecran de mesagerie instant.

#### Mesagerie instant in grup

Cand sunteti intr-o conversatie, puteti invita si alti prieteni sa se alature acesteia.

- 1. Intr-o fereastra, apasati = > Adaugare la conversatie.
- 2. Apasati numele prietenului pe care vreti sa il invitati.

Prietenul pe care l-ati invitat si participantii actuali vor primi o invitatie la o conversatie de grup. Fiecare persoana care accepta invitatia se va alatura grupului. Intr-o conversatie de grup, toata lumea poate vedea mesajele celorlalti. Conversatiile de grup apar in partea de sus a listei de prieteni, fiind marcate cu o pictograma.

#### Oprirea mesageriei instant

In timp ce va aflati intr-o conversatie, apasati tasta > Oprire conversatie. Puteti de asemenea sa apasati > Oprirea tuturor conversatiilor, pentru a inchide toate ferestrele active.

### Modificarea setarilor Google Talk

In orice fereastra de conversatie sau in lista de prieteni, apasati Setari, pentru a modifica setarile contului dumneavoastra.

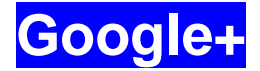

Google+ este un serviciu de retea sociala oferit de Google. Aplicatia Google+ va permite sa va administrati datele, sa folositi mesageria instant cu contactele online, sa le organizati pe cercuri, sa partajati informatiile dorite.

Apasati in ecranul principal si selectati Google+. Prima data cand deschideti aplicatia, selectati optiunile de backup poze si videoclipuri si sincronizarea contactelor.

### Organizarea contactelor

- 1. Deschideti aplicatia Google+.
- 2. Apasati 🎦 > Contacte.
- 3. Apasati si introduceti persoana pe care vreti sa o cautati sau alegeti o persoana sugerata, si apoi apasati Adauga sau Urmareste. Google+ poate adauga automat persoana cercului cu cel mai mare grad de probabilitate.
- 4. Daca persoana nu este adaugata automat la un cerc, bifati-le pe cele in care vreti sa fie adaugata si apoi apasati OK, sau Creare cerc nou.

### Obtinerea de actualizari

- 1. Deschideti aplicatia Google+.
- 2. Apasati 🌇 > Acasa.
- 3. Glisati in sus sau in jos pentru a vizualiza diferite informatii impartite cu dumneavoastra de alti utilizatori. Apasati pentru a alege ce grupe de informatii sunt prezentate.
  - In apropiere arata posturi partajate de utilizatori aflati in apropierea localizarii dumneavoastra.
  - **Toate, Cunostiinte, Familie, Prieteni, Adepti** arata posturile persoanelor pe care le-ati adaugat in cercurile dumneavoastra.
  - What's hot arata posturile populare pe Google+.

### Mesageria instant cu contactele

Puteti discuta cu contactele dumneavoastra prin intermediul serviciului de mesagerie instant, similar cu trimiterea unui text din aplicatia Mesaje.

- 1. Apasati Solution > Mesagerie instant in aplicatia Google+, sau in ecranul principal apasati -> Mesagerie instant.
- 2. Apasati 🜉 pentru a crea un mesaj nou.
- 3. Daca ati apasat 🖣 in partea de sus a ecranului, apasati + pentru a adauga destinatarii, care pot fi contacte sau cercuri.
- 4. Introduceti mesajul.

5. Apasati Ppentru a trimite mesajul.

SFAT: apasati SFAT: apasati > Hangouts pentru a purta o conversatie video cu prietenii.

## Verificarea fotografiilor

Puteti vizualiza propriile albume foto sau pe cele partajate de alti utilizatori.

Apasati Series - Poze in aplicatia Google+ pentru a vizualiza toate albumele disponibile.

### Verificarea si administrarea profilului personal

- 1. Apasati 🔠 > Profil in aplicatia Google+.
- 2. Glisati in sus sau in jos pentru a vedea posturile si informatiile dumneavoastra personale. Apasati pe imaginea de langa numele dumneavoastra pentru a va schimba poza de profil.

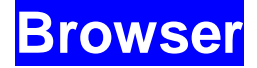

Folositi Browser-ul pentru vizualizarea paginilor web si pentru a cauta informatii.

# Deschiderea browser-ului

Apasati in ecranul principal si selectati Browser pentru a porni aceasta functie. Se va afisa ultima pagina vizitata. Daca nu ati folosit browser-ul recent, se va deschide pagina de start. Browser-ul se deschide si cand accesati un link web – de exemplu, in corpul unui mesaj sau email.

### Deschiderea unei pagini web sau cautarea pe web

- 1. Deschideti aplicatia Browser.
- 2. Apasati pe campul de adresa aflat in partea de sus a paginii web. Daca campul de adresa nu este vizibil, glisati in jos pentru a-l vizualiza.
- 3. Introduceti adresa (URL) paginii web sau introduceti termenii pe care vreti sa ii cautati. Puteti de asemenea sa apasati pe butonul pentru cautare vocala.

 Apasati un URL sau o sugestie de cautare, sau apasati Go de pe tastatura pentru a deschide pagina web sau rezultatele cautarii.

SFAT: apasati semnul X din partea de jos a ecranului daca vreti sa opriti incarcarea paginii.

### Setarea paginii de start

Pagina de start se afiseaza cand deschideti o fereastra noua a browser-ului, si cand porniti browser-ul dupa restartarea telefonului sau dupa ce nu ati mai folosit aplicatia o vreme.

- 1. Deschideti pagina pe care vreti sa o setati ca pagina de start.
- 2. Apasati tasta => Setari > General > Setare pagina de start.
- 3. Apasati Pagina curenta sau alegeti una dintre optiunile de mai jos:
  - **Pagina goala**: browser-ul se deschide fara sa incarce automat o pagina web. In acest mod ferestrele noi se vor deschide mai rapid.
  - Pagina implicita: setarea URL-ului implicit din fabrica ca pagina de start.
  - Cele mai vizitate site-uri: fiecare fereastra deschisa afiseaza o lista a paginilor frecvent vizitate, din care sa alegeti.
  - **Navigare site**: fiecare fereastra afiseaza un ecran de navigatie cu cateva comenzi rapide catre anumite site-uri.
  - Altele: introduceti un URL ca pagina de start.

### Obtinerea de informatii despre pagina curenta

Apasati => Informatii despre pagina pentru a vedea titlul, adresa si alte informatii legate de pagina web.

# Folosirea unei pagini deschise

In timp ce vizualizati majoritatea paginilor web, puteti efectua urmatoarele operatii.

- Glisare: glisati pe ecran in orice directie.
- Micsorare: Atingeti ecranul cu doua degete si apropiati-le unul de celalalt.
- Marire: Atingeti ecranul cu doua degete si indepartati-le unul de celalalt.
- Urmariea unui link: apasati un link de pe pagina pentru a-l deschide.
- Mergeti inapoi: apasati pentru a va intoarce la pagina vizitata anterior in aceeasi fereastra.
- Mergeti inainte: apasati
- Reincarcare pagina: apasati Cin partea dreapta a campului de adresa.
- Gasire text pe pagina: apasati tasta => Gasiti pe pagina si tastati termenii pe care vreti sa ii cautati.
- Trimiteti URL-urile paginilor prietenilor: apasati tasta => Partajare pagina si alegeti cum doriti sa trimiteti URL-ul.
- Salvati pagina pentru vizualizare fara sa fiti conectat: apasati tasta > Salvare pentru vizualizare offline. Puteti apasa tasta > Favorite > PAGINI SALVATE pentru a le citi.

SFAT: in afara de link-uri, Browser-ul recunoaste pe o pagina web numere de telefon, adrese si informatii similare care va pot ajuta. Incercati sa le atingeti si vedeti ce se intampla.

### Folosirea mai multor ferestre ale browser-ului

Puteti deschide mai multe pagini web in acelasi timp (o pagina in fiecare fereastra) si sa comutati intre ele.

### Deschiderea unei ferestre noi:

Apasati butonul aflat in partea de jos a ecranului. Se va deschide o noua fereastra a browser-ului si se va incarca pagina de start.

### Comutarea intre ferestre:

- 1. Apasati pictograma 💷 aflata in partea de jos a ecranului.
- 2. Glisati vertical pe ecran pentru a vedea lista de pagini deschise.
- 3. Apasati pictograma corespunzatoare ferestrei pe care vreti sa o deschideti.

SFAT: glisati pe o pictograma orizontal pentru a inchide o fereastra, sau apasati butonul X al acesteia.

### Descarcarea fisierelor

Atingeti si mentineti apasat o imagine sau un link catre un fisier sau catre o alta pagina web. In meniul care se deschide, apasati Salvare imagine sau Salvare link.

Fisierele descarcate sunt salvate pe telefonul dumneavoastra sau pe cardul de memorie. Le puteti vizualiza sau deschide in aplicatia Descarcari (H)> Descarcari).

### Folosirea de Favorite

Salvati URL-urile ca pagini favorite pentru a le deschide ulterior cu usurinta. Pentru a deschide o pagina favorita, apasati tasta => Favorite intr-o fereastra de browser si apoi apasati pe pagina favorita.

### Adaugarea unei pagini web la favorite

- 1. Deschideti pagina web.
- 2. Apasati tasta => Salvare la favorite.
- 3. Editati eticheta paginii favorite si adresa daca este necesar. Atingeti numele de langa **Adaugare** pentru a schimba locul unde se salveaza pagina favorita.
- 4. Apasati OK.

### Editarea unei pagini favorite

- 1. Apasati tasta => Favorite.
- 2. Atingeti si mentineti apasat pe pagina favorita pentru editare.
- 3. Apasati Editare pagina favorita.
- 4. Modificati eticheta, adresa, contul lau localizarea paginii favorite in casuta de dialog care se deschide.
- 5. Apasati OK.

### Stergerea unei pagini favorite

- 1. Apasati tasta => Favorite.
- 2. Atingeti si mentineti apasat pe pagina favorita pentru stergere.
- 3. Apasati Stergere pagina favorita.
- 4. Apasati OK

NOTA: paginile favorite preinstalate nu pot fi sterse.

### Vizualizarea istoricului browser-ului

- 1. Deschideti browser-ul si apasati tasta => Favorite.
- 2. Apasati butonul ISTORIC.
- 3. Alegeti un interval de timp pentru a vizualiza paginile web pe care ati navigat. Puteti atinge un element pentru a redeschide pagina web.

# Modificarea setarilor browser-ului

Puteti configura un numar de setari ale browser-ului pentru a personaliza modul in care navigati pe web, inclusiv setari de confidentialitate.

Pentru a deschide ecranul de setari ale browser-ului, apasati tasta 💷 > Setari.

# Harti, Navigatie, Locale si Latitudine

### Activarea serviciilor de localizare

Pentru a folosi Navigatie, Locale si Latitudine si pentru a va gasi localizarea pe Google Maps, trebuie sa porniti serviciul de localizare de pe telefonul dumneavoastra.

- 2. Selectati optiunile de localizare pe care vreti sa le folositi.
  - Bifati Serviciul de localizare Google, astfel incat acesta sa foloseasca Wi-Fi si retelele mobile pentru a determina locul aproximativ in care va aflati.
  - Bifati Sateliti GPS pentru determinarea localizarii dumneavoastra.
  - Bifati Utilizare GPS asistat.
  - Bifati Cautare Google si Localizare pentru a permite accesul la localizarea dumneavoastra si rezultate imbunatatite de cautare.

NOTA: pentru a permite aplicatiilor ca Maps si Google+ sa aiba acces la localizarea dumneavoastra, trebuie sa activati serviciul **Cautare Google si Localizare**.

### Gasirea pozitiei

- 1. Apasati Harti.
- 2. Apasati <a>
   </a>

   Apasati <a>

   Apasati <a>
   Apasati <a>
   Apasati <a>
   Apasati <a>
   Apasati <a>
   Apasati <a>
   Apasati <a>
   Apasati <a>
   Apasati <a>
   Apasati <a>
   Apasati <a>
   </a>

### Cautarea unui loc

- 1. Apasati Harti.
- 2. Apasati si introduceti locul pe care il cautati in bara de cautare din partea de sus. Puteti introduce o adresa, un oras, sau un tip de afacere sau stabiliment, de exemplu "muzee in Shanghai". In timp ce introduceti informatiile, in casuta de cautare apare o lista cu sugestii din cautarile dumneavoastra anterioare sau din cautarile populare. Puteti apasa pe una dintre ele pentru a incepe cautarea.

SFAT: puteti de asemenea sa apasati pentru cautare vocala.

- 3. Apasati tasta de cautare de pe tastatura. Pe harta vor aparea puncte care indica rezultatele cautarii.
- 4. Apasati unul dintre puncte pentru a deschide in partea de jos un meniu cu informatii sumare despre locul respectiv.
- 5. Apasati pe meniul respectiv pentru a obtine mai multe informatii, instructiuni despre cum sa ajungeti in locul respectiv si altele.

### Obtinerea de indrumari catre destinatie

Hartile va pot oferi instructiuni despre cum sa ajungeti intr-un loc pe jos, cu masina sau cu transportul in comun.

- 1. Apasati 💾 in ecranul principal si selectati Harti.
- 2. Apasati butonul 🖸 aflat in josul paginii.
- 3. Introduceti punctul de plecare si destinatia si selectati modul de transport (masina, transport in comun sau pe jos). Daca ati activat Localizarea Mea, ea va fi afisata implicit la punctul de start.
- 4. Apasati OBTINERE INDICATII. Acestea vor fi evidentiate pe harta. Apasati sageata din stanga sau dreapta pentru a urmari instructiunile pas cu pas. Puteti de asemenea sa apasati LISTA INDICATII pentru a vizualiza ruta afisata intr-o lista.

NOTA: apasati III > Navigatie in ecranul principal pentru a folosi navigatia Google Maps (beta) si pentru a primi instructiuni vocale.

### Cautarea de Locale

Google Maps va ajuta sa gasiti multe tipuri de afacere sau stabilimente aflate in vecinatatea dumneavoastra. Puteti evalua aceste locuri si puteti primi recomandari despre ele.

- 1. Apasati in ecranul principal si selectati Locale. Sau din aplicatia Harti, apasati pe pictograma cu harti aflata in partea de sus a ecranului, si selectati Locale.
- 2. Asteptati pana sunteti localizat. Localizarea se va afisa in partea de sus a ecranului.
- 3. Alegeti o categorie si se vor afisa informatiile despre astfel de locuri din vecinatatea

dumneavoastra. Puteti de asemenea sa folositi butonul Repentru a gasi locul dorit.

NOTA: apasati = > Adauga cautare pentru a adauga o categorie noua.

4. Apasati pe rezultatul care va intereseaza si verificati detaliile si recomandarile legate de acesta. Puteti de asemenea sa vizualizati locul respectiv pe Harti, sa aflati cum sa ajungeti acolo, sa sunati, sa adaugati comentarii, si altele.

# Partajarea localizarii

Google Latitude va permite dumneavoastra si prietenilor sa vedeti localizarea fiecaruia pe harta si sa impartiti mesaje de status unii cu ceilalti.

Pentru a folosi Latitude pe telefon, deschideti aplicatia Harti, apasati pe pictograma de harti din partea de sus a ecranului si selectati Latitude. Prima oara cand accesati aplicatia, urmati instructiunile de pe ecran si alegeti partajarea si raportarea localizarii, sau Wi-Fi.

Cu Latitude, puteti efectua urmatoarele operatiuni:

- Apasati Epentru a reincarca pagina cu statusul prietenilor.
- Apasati VIZUALIZARE HARTA pentru a va gasi prietenii. Puteti apasa sageata din stanga/dreapta pentru a comuta intre fiecare prieten si dumneavoastra.

- Apasati Apentru a adauga noi prieteni in Latitude din contacte.
- Apasati <sup>‡</sup> pentru a vizualiza sau ascunde statusurile prietenilor inactivi, care nu si-au mai actualizat localizarea in ultima vreme.
- Apasati > Setari localizare pentru a modifica setarile Latitude.

# Google Now, cautarea vocala si comenzi vocale

Puteti cauta informatii pe web sau pe telefonul dumneavoastra sau le puteti obtine fara cautare, folosind Google Now. Puteti de asemenea cauta sau realiza anumite actiuni prin intermediul comenzilor vocale.

### Folosirea Google Now

Apasati in ecranul principal si selectati Google. Prima oara cand il deschideti, urmati instructiunile de pe ecran pentru a-l activa. Google Now va poate oferi informatii de care aveti nevoie (de exemplu, prognoze meteo, conditii de trafic, intarzieri ale zborurilor). Informatiile sunt afisate in Google Now sub forma de carduri. Glisati catre stanga sau dreapta pentru a sterge un card. Acesta va reapare atunci cand vor avea loc actualizari.

### Cautarea prin text

- 1. Apasati 🖿 in ecranul principal, selectati Google si atingeti campul de cautare din partea de sus a paginii. Puteti de asemenea folosi direct pictograma Google Search de pe ecranul principal.
- 2. Introduceti termenii pe care vreti sa ii cautati si apasati butonul de cautare de pe tastatura, sau apasati o sugestie de cautare.

### Cautarea vocala

- 1. Apasati 📑 in ecranul principal, selectati Google si atingeti pictograma cu microfon din dreapta casutei de cautare. Puteti de asemenea sa apasati 📑 si sa selectati Cautare vocala, sau sa accesati pictograma Google Search direct din ecranul principal.
- 2. Pronuntati termenii pe care vreti sa ii cautati. Cand ati terminat de vorbit, discursul dumneavoastra este analizat si va incepe cautarea.

### Comenzi vocale

- 1. Apasati pictograma cu microfon din dreapta casutei de cautare.
- 2. Pronuntati comanda vocala pe care vreti sa o folositi. De exemplu, spuneti: "scrie un text". Discursul dumneavoastra este analizat si va incepe cautarea.
- 3. Unele comenzi vocale trebuie completate prin pronuntarea sau prin tastarea unor informatii suplimentare. De exemplu, dupa ce spuneti "scrie un text", pe ecran va aparea o casuta de Editare mesaj, alaturi de rezultatele cautarii. Trebuie sa atingeti
casuta pentru a introduce destinatarul si textul mesajului, prin tastare sau pronuntare.

# Schimbarea setarilor de cautare

Deschideti aplicatia Google si apasati tasta - > Setari pentru a stabili optiunile Google Now, de notificare, voce, cautare, si pentru a modifica setarile de confidentialitate pentru contul dumneavoastra.

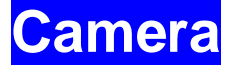

Puteti face poze si inregistra videoclipuri. Pozele si clipurile sunt stocate in memoria interna a telefonului sau pe cardul SD. Le puteti copia pe computer si le puteti accesa in aplicatia Galerie.

# Realizarea unei fotografii

- 1. Apasati 🛅 in ecranul principal si selectati Camera.
- 2. Indreptati camera catre subiect si efectuati ajustarile necesare.

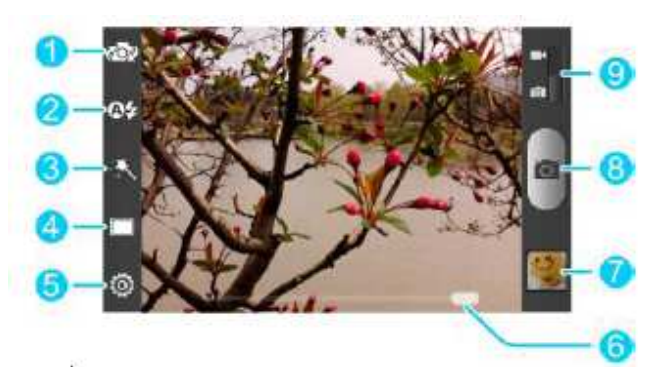

| Numar | Functie                                                                                               |
|-------|----------------------------------------------------------------------------------------------------|
| 1     | Comutati inte camera frontala si cea din spate.                                                       |
| 2     | Modificati setarile blitz-ului, functie disponibila doar pentru camera din spate.                     |
| 3     | Alegeti efectele de culoare.                                                                          |
| 4     | Alegeti mod camera foto (normal, interval dinamic ridicat, sincronizare, panorama, detectare zambet). |
| 5     | Modificati setarile camerei.                                                                          |
| 6     | Glisati pentru marire sau micsorare a imaginii.                                                       |
| 7     | Vizualizati pozele sau videoclipurile realizate.                                                      |
| 8     | Efectuati o fotografie.                                                                               |
| 9     | Comutati catre camera video.                                                                          |

3. In modurile normal, HDR, detectare zambet sau sincronizare, apasati pe zona pe care vreti sa focusati camera. In jurul zonei atinse vor aparea linii verzi.

4. Apasati usor 🙋 sau oricare parte a butonului Volum.

# Personalizarea setarilor camerei

Inainte de a efectua o fotografie, apasati impentru a deschide optiunile de setare a camerei.

| Mod scena                      | Selectarea celui mai bun mod pentru poza pe care va pregatiti sa o faceti                                                                                                    |
|--------------------------------|----------------------------------------------------------------------------------------------------|
| Grila                          | Arata linia de compozitie care va ajuta la realizarea pozelor                                                                                                    |
| Ton declansator                | Alegerea tonului declansator sau inchiderea acestuia                                                                                                    |
| Marime poza                    | Alegerea marimii pozei                                                                                                    |
| Fata                           | Pornirea/oprirea optiunii de reducere a efectului de ochi rosii                                                                                                    |
| Imagine                        | Setarea expunerii, a luminozitatii, a contrastului si a preciziei                                                                                                    |
| Balanta alb                    | Selectati modul in care camera ajusteaza culorile in diferite tipuri de<br>lumina pentru a obtine cele mai naturale culori, sau permiteti<br>camerei sa ajusteze automat balanta de alb |
| ISO                            | Setati ISO automat, ISO-100, ISO-200, ISO-400, ISO-800 sau ISO-<br>1600                                                                                                    |
| Timp de<br>revizuire           | Alegeti daca poza facuta sa se afiseze automat pentru revizuire                                                                                                    |
| Geo-Tag                        | Alegeti daca informatiile de localizare se vor stoca sau nu la fiecare poza efectuata                                                                                                   |
| Anti-banda                     | Setare anti-banda pe automat, 50 Hz sau 60 Hz                                                                                                    |
| Restaurare<br>setari implicite | Revenirea la setarile initiale ale camerei                                                                                                    |

# Inregistrarea unui videoclip

- 1. Apasati Edin ecranul principal si selectati Camera, apoi folositi Empentru a trece la camera video.
- 2. Indreptati camera catre subiect si efectuati ajustarile necesare.

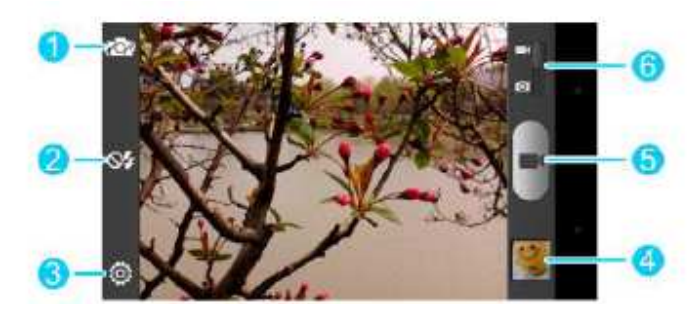

| Numar | Functie                                                                           |
|-------|-----------------------------------------------------------------------------------|
| 1     | Comutati intre camera frontala si cea din spate.                                  |
| 2     | Modificati setarile blitz-ului, functie disponibila doar pentru camera din spate. |
| 3     | Modificati setarile camerei video.                                                |
| 5     | Vizualizati pozele sau videoclipurile realizate.                                  |
| 6     | Inregistrati un videoclip.                                                        |
| 7     | Comutare catre camera foto.                                                       |

- 3. Apasati met pentru a porni inregistarea.
- 4. Apasati **E**pentru a opri inregistrarea.

SFAT: in timpul unei inregistrari, puteti apasa opentru a salva cadrul ca poza.

# Personalizarea setarilor camerei video

Inainte de a inregistra un videoclip, apasati impentru a deschide optiunile de setare ale camerei video.

| Calitate video   | Alegeti calitate video                                                                                                    |
|------------------|----------------------------------------------------------------------------------------------------|
| Interval de timp | Setati intervalul de timp pentru inregisrare, sau inchideti aceasta functie pentru inregistrare normala                                                                                 |
| Balanta alb      | Selectati modul in care camera ajusteaza culorile in diferite tipuri de<br>lumina pentru a obtine cele mai naturale culori, sau permiteti<br>camerei sa ajusteze automat balanta de alb |
| Geo-Tag          | Alegeti daca informatiile de localizare se vor stoca sau nu la fiecare                                                                                                    |

|                                | filmare efectuata                          |
|--------------------------------|--------------------------------------------|
| Restaurare setari<br>implicite | Revenirea la setarile initiale ale camerei |

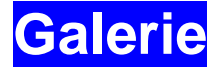

# Deschiderea Galeriei

Apasati din ecranul principal si selectati Galerie pentru a vizualiza albumele de poze sau filmari.

## Lucrul cu Albume

Cand deschideti galeria, toate pozele si videoclipurile de pe telefonul dumneavoastra sunt afisate intr-un numar de albume.

### Vizualizarea continutului albumelor:

Apasati pe un album pentru a vedea pozele si videoclipurile pe care le contine.

### Partajarea albumelor:

- 1. Atingeti si mentineti apasat pe un album pana cand acesta e selectat.
- 2. Apasati pe mai multe albume pe care vreti sa le partajati.
- 3. Apasati butonul si din partea de sus a ecranului si alegeti cum doriti sa partajati albumele.

#### Stergerea albumelor

- 1. Atingeti si mentineti apasat un album pana cand acesta e selectat.
- 2. Apasati pe mai multe albume pe care vreti sa le partajati.
- 3. Apasati Stergere > OK.

### Lucrul cu poze

Apasati pe o poza dintr-un album pentru a vedea imaginea completa. Apasati de doua ori poza, sau glisati cu doua degete pe ea pentru a o mari sau micsora. Glisati catre stanga sau dreapta pentru a vizualiza alte imagini din album.

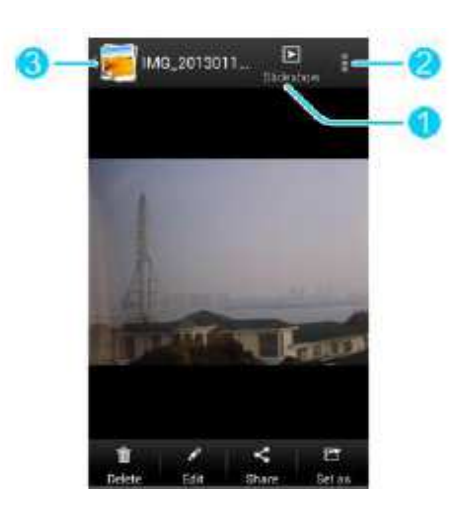

| Numar | Functie                                                                     |
|-------|-----------------------------------------------------------------------------|
| 1     | Rasfoiti continutul albumului in modul prezentare.                          |
| 2     | Apasati pentru a roti poza sau a vizualiza detaliile acesteia.              |
| 3     | Apasati pentru a reveni la album, unde este afisat tot continutul acestuia. |

NOTA: Nu toate optiunile sunt disponibile pentru anumite albume sau poze.

### Retusarea pozelor

Puteti edita pozele realizate de dumneavoastra si unele imagini din Galerie. Poza modificata va fi salvata in albumul Editate, in timp ce imaginea initiala ramane neschimbata.

- 1. Apasati Editare in timp ce vizualizati poza pe tot ecranul, pentru a deschide interfata de editare.
- 2. Apasati pictogramele din partea de jos a ecranului pentru a edita poza.

|    | Completare lumina, accentuare luminozitate sau umbre, sau setare automata                                       |  |
|----|----------------------------------------------------------------------------------------------------|--|
| þ  | Decupare, eliminare efect de ochi rosii, indreptare, rotire, intensificare a imaginii                           |  |
| FX | Aplicare efecte ca posterizare, lomografie, documentar si granulatie                                            |  |
| •  | Aplicare efecte de culori, ca saturatie, caldura,<br>B&W, sepia, negativ, ca si alte efecte ca desen in<br>poza |  |

- 3. Pentru anularea sau refacerea modificarilor aduse pozei, apasati 🖾 sau 🖼.
- 4. Apasati SALVARE pentru a salva poza noua in albumul Editate.

### Partajarea pozelor

- 1. Apasati pe un album din galerie si apoi pe o poza.
- 2. Apasati butonul din partea de sus a ecranului. Daca pictograma nu este vizibila, apasati mai intai pe ecran.
- 3. Alegeti cum doriti sa partajati imaginea.

## Lucrul cu videoclipuri

### Redarea videoclipurilor

Apasati pe un album din galerie si apoi pe pictograma unui videoclip. Acesta va fi redat automat.

#### Partajarea videoclipurilor

- 1. Apasati pe un album din galerie si apoi atingeti si mentineti apasata pictograma unui videoclip.
- 2. Apasati butonul din partea de sus a ecranului.
- 3. Alegeti cum doriti sa partajati videoclipul.

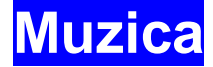

Apasati din ecranul principal si selectati Muzica, pentru a reda fisierele audio stocate in telefonul dumneavoastra. Aplicatia Muzica suporta o varietate larga de formate audio, astfel incat puteti asculta muzica achizitionata de la magazine online, muzica copiata de pe colectia dumneavoastra de CD-uri, etc.

## Copierea fisierelor muzicale pe telefon

Inainte de a folosi aplicatia Muzica, trebuie sa copiati fisierele audio de pe computer pe cardul de memorie al telefonului.

### Copierea de pe computer

- 1. Conectati telefonul la computer printr-un cablu USB.
- 2. Apasati Dispozitiv media (**MTP**) (daca este compatibil cu PC-ul), Stocare USB sau Camera (**PTP**) pentru a naviga printre fisierele din memoria telefonului sau a cardului SD.
- 3. Copiati fisierul muzical de pe PC catre memoria telefonului sau card.

#### Descarcarea de pe Internet

Puteti descarca fisiere muzicale cand navigati pe pagini web. A se vedea <u>Descarcarea</u> <u>fisierelor</u>.

#### **Receptionarea prin Bluetooth**

Puteti primi fisiere muzicale de la alte dispozitive prin Bluetooth. A se vedea <u>Primire</u> <u>date prin Bluetooth</u>.

#### **Receptionarea prin Wi-Fi**

Puteti primi fisiere muzicale de la alte dispozitive prin Wi-Fi. A se vedea <u>Primire date</u> <u>prin Wi-Fi</u>.

## Vizualizarea Colectiei Muzicale

Apasati din ecranul principal si selectati Muzica, si se va afisa colectia dumneavoastra muzicala. Toate fisierele audio sunt catalogate conform informatiilor stocate in fisiere.

Apasati tab-urile din partea de sus a ecranului pentru a vizualiza colectia dumneavoastra muzicala, organizata pe Artisti, Albume, Cantece, Liste de redare, Dosare sau Lista gen.

NOTA: daca un fisier audio este redat, informatiile sumare despre acesta vor fi afisate in partea de jos a ecranului. Apasati E pentru a deschide ecranul listei de redare.

### Setarea unui cantec ca ton de apel

Cantecul va fi folosit ca ton de apel pentru toate apelurile, cu exceptia celor de la contacte la care ati setat tonuri de apel speciale (a se vedea <u>Contacte – Editare</u> <u>contacte – Setarea unui ton de apel pentru un contact</u>).

1. Apasati in ecranul principal si selectati Muzica pentru a vizualiza colectia muzicala.

NOTA: daca va aflati in lista de redare, apasati spentru a va returna la colectia muzicala.

- 2. Apasati butonul 🖲 aflat langa cantecul din lista.
- 3. In meniul care apare, apasati Setare ca ton de apel.

SFAT: daca melodia este aflata in redare, puteti apasa tasta Meniu > Setare ca ton de apel in ecranul listei de redare.

### Stergerea unui cantec

1. Apasati in ecranul principal si selectati Muzica pentru a vizualiza colectia muzicala.

NOTA: daca va aflati in lista de redare, apasati spentru a va returna la colectia muzicala.

2. Apasati butonul I aflat langa cantecul din lista.

In meniul care apare, apasati Stergere > OK.

## Redarea muzicii

Apasati pe un cantec din colectia muzicala pentru a-l asculta. Va aparea urmatorul ecran de redare.

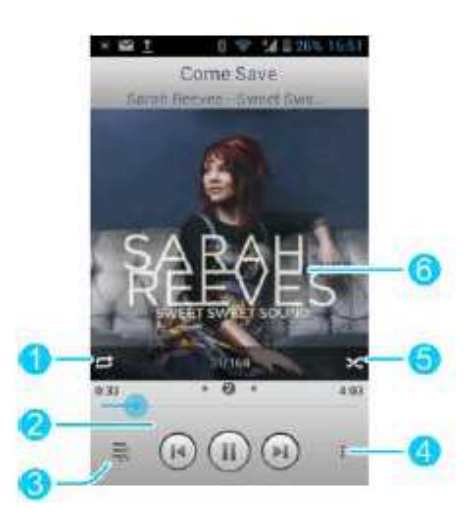

| Numar | Functie                                                                                                    |
|-------|----------------------------------------------------------------------------------------------------|
| 1     | Apasati pentru activare mod repetitiv: nu se<br>repeta, repetare cantec curent sau repetare lista<br>de redare curenta.                             |
| 2     | Control redare. Trecerea de la un cantec la altul,<br>pauza, reluare. Glisati pe banda pentru a trece la<br>oricare parte a cantecului.             |
| 3     | Apasati pentru a comuta intre ecranul de redare si colectia muzicala.                                                                               |
| 4     | Apasati pentru a adauga sau a scoate un cantec<br>de la Favorite. Cantecele favorite pot fi gasite in<br>lista favorite din tab-ul Liste de redare. |
| 5     | Apasati pentru a reda lista curenta in ordine aleatorie a cantecelor.                                                                               |
| 6     | Grafica album. Glisati catre stanga sau dreapta<br>pentru a vizualiza versurile (daca sunt disponibile)<br>pentru lista curenta.                    |

# Administrarea listelor de redare

Creati liste de redare pentru a organiza muzica dumneavoastra in seturi de cantece pe care sa le ascultati in ordinea preferata.

### Crearea unei liste

- 1. Apasati butonul 💷 aflat langa cantecul din lista.
- 2. In meniul care apare, apasati Adaugare la lista de redare.
- 3. Apasati Nou.
- 4. Introduceti numele listei si apasati Salvare.

Lista este creata si cantecul ales este adaugat la lista.

### Adaugarea unui cantec la o lista de redare

- 1. Apasati butonul 💷 aflat langa cantecul din lista.
- 2. In meniul care apare, apasati Adaugare la lista de redare.
- 3. Apasati pe numele listei la care vreti sa adaugati cantecul.

### Stergerea unui cantec dintr-o lista de redare

- 1. Deschideti o lista.
- 2. Apasati butonul <a>D</a>aflat langa cantecul pe care vreti sa il stergeti.
- 3. Apasati Stergere din lista.

### Stergerea sau redenumirea unei liste de redare

- 1. Apasati tab-ul Liste de redare din colectia muzicala pentru a vizualiza toate listele.
- 2. Apasati butonul <sup>(E)</sup>de langa o lista si apoi Redenumire lista sau Stergere lista in meniul care se deschide.

NOTA: aceste optiuni pot sa nu fie disponibile pentru unele liste create automat, cum ar fi listele **Recent adaugate**.

# Video PLayer

Folositi video player-ul pentru a reda diverse tipuri de fisiere video.

# Deschiderea colectiei Video

Apasati in ecranul principal si selectati Video Player pentru a vizualiza colectia dumneavoastra video.

Apasati tab-urile aflate in partea de sus a ecranului pentru a vizualiza videoclipurile disponibile.

- TOATE VIDEOCLIPURILE: videoclipurile de pe telefonul dumneavoastra.
- ULTIMELE ADAUGATE: videoclipurile adaugate recent.
- VIDEOCLIPURI CAMERA: videoclipurile pe care le-ati inregistrat cu camera telefonului.

# Redarea si controlul videoclipurilor

Apasati pe un videoclip din colectia video pentru a-l reda. Rotiti telefonul pentru a viziona videoclipul in modul peisaj.

Apasati pe videoclip pentru a vizualiza comenzile de redare. Puteti pune pauza sau reluare, puteti derula inainte sau inapoi, puteti ajusta luminozitatea, ascunde panoul de comenzi, etc.

# Administrarea fisierelor video

### Stergerea videoclipurilor

- 1. Atingeti si mentineti apasat pe un videoclip din colectia video. Videoclipul va fi evidentiat.
- 2. Pentru a sterge si alte videoclipuri, selectati-le.
- 3. Apasati i > OK in partea de jos a ecranului.

### Partajarea videoclipurilor

1. Atingeti si mentineti apasat un videoclip din colectia video. Videoclipul va fi evidentiat.

- 2. Pentru a partaja si alte videoclipuri, selectati-le.
- 3. Apasati butonul Sdin partea de jos a ecranului si alegeti cum doriti sa le partajati.

### Redenumirea unui videoclip

- 1. Apasati butonul de langa videoclipul pe care doriti sa il redenumiti.
- 2. Apasati Redenumire.
- 3. Introduceti noul nume si apasati OK.

### Vizualizarea detaliilor unui videoclip

- 1. Apasati butonul de langa videoclipul la care vreti sa vedeti detaliile.
- 2. Apasati Detalii.

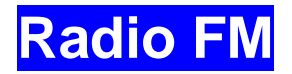

Cu Radio FM, puteti cauta canale noi, le puteti asculta si salva pe telefon. Calitatea transmisiei radio depinde de acoperirea postului de radio in zona in care va aflati. Castile cu fir pe care le primiti in pachetul telefonului functioneaza ca o antena, deci conectati mereu castile atunci cand vreti sa ascultati radio-ul. Daca primiti un apel in timp ce ascultati radio-ul, acesta se va inchide automat.

# Scanarea si salvarea posturilor

- 1. Apasati In ecranul principal si selectati radio FM.
- 2. Apasati tasta = > Scanare si salvare toate posturile. Toate posturile salvate anterior vor fi sterse.

Posturile gasite vor fi afisate in partea de jos a ecranului.

# Ascultarea Radio FM

- 1. Introduceti castile cu fir in telefon.
- 2. Apasati din ecranul principal si selectati radio FM.
- 3. Apasati pe unul dintre postrurile salvate din partea de jos a ecranului. Puteti de asemenea sa apasati sau pentru a schimba posturile.

SFAT: apasati tasta = si bifati Difuzor pentru a asculta programele radio prin difuzorul telefonului.

## Salvarea altor posturi de radio

- 1. Apasati 🖽 din ecranul principal si selectati radio FM.
- 2. Trageti linia rosie de-a lungul panelului de frecventa pentru ajustarea acesteia.
- 3. Apasati tasta ≡ > Salvare post.

### Inregistrarea programelor radio

Cand ascultati radio-ul, puteti inregistra si salva pe telefon programele favorite.

1. Apasati tasta = > Inregistrare pentru a porni inregistrarea.

2. Cand programul se termina, apasati tasta Meniu > Oprire inregistrare.

Fisierele inregistrate se vor stoca automat intr-un dosar (de exemplu, *Inregistrari*). Le puteti accesa cu aplicatia Administrare foldere, sau le puteti reda cu aplicatiile Muzica sau Redare Muzica.

# Alte optiuni si setari

### Stergerea unui post salvat

- 1. Apasati pe postul pe care vreti sa il stergeti din favorite.
- 2. Apasati tasta ≡ > Stergere post.

### Oprirea automata a radio-ului FM

Apasati tasta => Oprire programata si alegeti timpul in care sa se opreasca radio-ul. Va aparea un cronometru deasupra frecventei si radio-ul se va opri cand timpul va aunge la 0:00.

### Oprirea imediata a radio-ului FM

Apasati butonul **U**aflat in partea stanga de sus a ecranului.

#### Setarea regiunii pt radio

Frecventele radio FM difera in functie de regiuni.

Apasati tasta = > Regiune a lumii pentru a selecta zona in care va aflati.

NOTA: daca schimbati setarile de regiune, posturile favorite salvate anterior nu vor mai fi afisate pana cand nu reveniti la setarea anterioara de zona.

# Inregistrator de sunet

Inregistratorul de sunet va permite sa inregistrati note vocale si sa le ascultati oricand doriti.

## Inregistrarea unei note vocale

- 1. Apasati 🛅 in ecranul principal si selectati Inregistrator de sunete.
- 2. Apasati pentru a porni inregistrarea. Apasati pentru oprire, daca va razganditi.
- 3. Apasati pentru a opri inregistrarea. Nota este salvata automat.

Daca nu vreti sa salvati nota vocala dupa inregistrare, apasati 🛅 pentru a o sterge.

### Redarea unei note vocale

#### Redarea unei note pe care tocmai ati inregistrat-o

Apasati butonul III din partea de jos a ecranului.

#### Redarea oricarei note salvate

- 1. Apasati Inregistrarile mele in partea dreapta sus a ecranului pentru a le vizualiza pe toate.
- 2. Apasati titlul unei note pentru redare.

NOTA: puteti sa apasati pentru a partaja, redenumi, sterge, verifica informatiile fisierului, adauga o eticheta sau seta nota vocala ca ton de apel.

# Alte aplicatii

# Alarma

Setati alarme si transformati telefonul intr-un ceas de dormitor.

### Setarea unei alarme noi

- 1. Apasati 💾 in ecranul principal si selectati Alarma.
- 2. Apasati o alarma implicita pentru a o configura, sau apasati Adaugare alarma in partea de jos a ecranului, pentru a crea o noua alarma.
- 3. Setati optiunile alarmei, cum ar fi ora, repetare si sunet de alarma.
- 4. Apasati SALVARE pentru a salva si activa alarma.
- 5. Apasati butoanele () / () aflate inaintea unei alarme existente pentru a o activa/dezactiva.

### Folosirea ceasului de pat

Ceasul de pat afiseaza ora curenta si urmatoarea alarma.

- 1. Apasati 💾 in ecranul principal si selectati Alarma.
- 2. Daca e necesar, in meniul Alarma, apasati tasta > Preferinte ceas de pat pentru a seta optiunile. Apoi apasati tasta > pentru a va intoarce la ecranul Alarma.
  - Activare ceas de pat: porniti sau opriti functia ceas de pat.
  - Activare permanenta ceas de pat: ecranul ceas de pat este pornit si cand telefonul se incarca.
- 3. Apasati tasta > Ceas de pat pentru a deschide ecranul ceasului de pat.

### Backup si restaurare

Apasati in ecranul principal si selectati Backup si Restaurare. Va puteti face regulat pe cardul SD copii de rezerva pentru datele dumneavoastra de utilizator, contacte, mesaje sau aplicatii instalate regulat pe cardul de memorie. Daca datele se pierd, le puteti restaura de pe cardul de memorie.

Apasati Setari > Ajutor pentru a vizualiza ghidul detaliat.

# Calculator

Apasati 🗄 in ecranul principal si selectati Calculator.

SFAT: apasati sau sau glisati de la stanga la dreapta pentru a comuta intre diferite paneluri. Puteti de asemenea sa tineti telefonul pe o parte ca sa vizualizati toate butoanele calculatoruului.

## Chrome

Folositi Google Chrome pentru navigarea pe internet. Pe telefonul dumneavoastra, Chrome va ofera informatii legate de site-urile favorite, istoricul de navigare sau pagini deschise din contul dumneavoastra Google.

# Descarcari

Aplicatia Descarcari tine un jurnal al fisierelor pe care le-ati descarcat si salvat.

Apasati 🗄 in ecranul principal si selectati Descarcari pentru a verifica jurnalul.

- Apasati un fisier pentru a-l deschide cu aplicatiile potrivite.
- Atingeti si mentineti apasat un fisier, sau bifati casuta din fata sa, pentru a-l sterge sau partaja.

## Manager de fisiere

Aveti acces rapid la toate imaginile, videoclipurile, clipurile audio si alte tipuri de fisiere stocate pe telefonul dumneavoastra sau pe cardul de memorie.

Apasati 📑 in ecranul principal si selectati Manager fisiere. Apasati numele dosarului in partea de sus a ecranului pentru a comuta intre memoria cardului si cea a telefonului.

### Lanterna

Puteti folosi blitz-ul de pe spatele telefonului pe post de lanterna. Apasati in ecranul principal si selectati Lanterna. Apasati butonul de PORNIRE/OPRIRE pentru a porni sau opri lanterna. Apasati pentru mai multe optiuni.

## Partajare totala

Partajarea totala este o solutie wireless pentru partajarea fisierelor media intre dispozitive conectate la aceeasi retea Wi-Fi. Puteti folosi aceasta optiune pentru a avea acces facil la continutul media de pe diferite echipamente fara sa fie nevoie se transferati fisiere.

### Partajarea fisierelor media pe telefonul dumneavoastra

- 1. Conectati telefonul la o retea Wi-Fi.
- 2. Apasati Hin ecranul principal si selectati Partajare totala.
- 3. Apasati Setari si bifati sau debifati Partajare muzica, Partajare video sau Partajare imagini. Numai tipurile de fisiere bifate vor fi partajate.
- 4. Porniti Permitere partajare media.

### Accesarea fisierelor partajate pe alte dispozitive

Dupa ce un alt echipament a partajat continutul sau media, il puteti accesa cu telefonul dumneavoastra.

- 1. Conectati-va telefonul la aceeasi retea Wi-Fi ca si celelalt dispozitiv.
- 2. Apasati Hin ecranul principal si selectati Partajare totala.
- 3. Apasati tab-ul Lista server. Celalalt dispozitiv ar trebui sa se afiseze.
- 4. Atingeti dispozitivul si selectati o categorie pentru a accesa continutul.
- 5. Apasati pe un fisier (si selectati un player daca vi se cere) pentru a porni redarea acestuia. Puteti de asemenea sa atingeti si sa mentineti apasat pe un fisier si apoi sa selectati mai multe fisiere pentru urmatoarele actiuni:
  - Apasati 🎑 (si selectati un player daca vi se cere) pentru a reda fisierele selectate unul dupa altul.
  - Apasati Eppentru a adauga fisierele in lista. Le puteti accesa din tab-ul Lista de redare.
  - Apasati Depentru a descarca fisierele in telefonul dumneavoastra.
  - Apasati Ca sa copiati si sa lipiti fisierele pe un alt server media din cadrul retelei.

# **Kingsoft Office**

Kingsoft Office va permite sa vizualizati si sa editati fisiere Microsoft Office Word, Excel, Powerpoint si fisiere text. Puteti de asemenea sa vizualizati si fisiere PDF.

# Stiri si vreme

Stiti & Vreme ofera prognoze meteo si stiri legate de subiecte comune. Puteti personaliza subiectele stirilor afisate.

Apasati Hin ecranul principal si selectati Stiti & Vreme. Glisati catre stanga sau dreapta pentru a vizualiza prognoza meteo si stirile pe diferite subiecte.

Apasati Spentru a reincarca stirile si prognoza meteo, sau apasati tasta pentru a modifica setarile.

# NotePad

Apasati E din ecranul principal si selectati NotePad pentru a salva si vizualiza notitele dumneavoastra.

Apasati Nou pentru a crea o notita noua. Apoi introduceti textul si apasati Salvare pentru a salva modificarile.

Apasati pe o notita pentru a-i vizualiza intreg continutul. Puteti de asemenea sa o stergeti, sa o exportati, sa o partajati sau sa ii modificati continutul.

# Redare Muzica

Aplicatia Play Music (III) functioneaza cu Google Music, serviciul online de redare si stocare muzica de la Google. Puteti transmite prin conexiunea mobila de date sau prin Wi-Fi si puteti asculta cantecele favorite pe care le-ati adaugat la colectia online Google Music. Puteti de asemenea sa ascultati fisiere audio pe care le-ati copiat direct in telefonul dumneavoastra de pe un calculator.

NOTA: disponibilitatea Google Music este in functie de regiune. Daca nu este disponibila, sau nu dispuneti de o conexiune de date sau Wi-Fi, puteti asculta muzica stocata in telefonul dumneavoastra.

# Actualizari de sistem

Apasati In ecranul principal si selectati Actualizari de sistem. Puteti verifica statusul software-ului sistemului, actualizarile, sau puteti modifica setarile.

# Task Manager

Apasati Hadin ecranul principal si selectati Task Manager pentru a vizualiza sau a opri aplicatiile.

- Apasati pe o activitate pentru a vizualiza informatiile despre aplicatie. Apasati butonul de langa activitate pentru a o opri.
- Apasati pagina Aplicatii pentru a adiministra toate aplicatiile din telefonul dumneavoastra.
- Apasati fila de Resurse pentru a vizualiza in timp real informatiile despre resursele sistemului.

## Cronometru

Apasati din ecranul principal si selectati Cronometru. Acesta va permite sa cronometrati timpi intermediari. Numaratoarea inversa ajuta la setarea unui timp si la calcularea numaratorii pana la zero.

# YouTube

Apasati Edin ecranul principal si selectati YouTube. Puteti vizualiza videoclipuri pe YouTube sau le puteti incarca pe ale dumneavoastra.

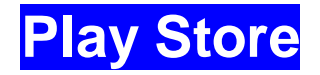

Apasati din ecranul principal si selectati Play Store. De aici puteti cumpara sau inchiria aplicatii pe care sa le descarcati pe telefonul dumneavoastra.

NOTA: continutul pe care il accesati in Play Store depinde de regiunea si de furnizorul dumneavoastra de servicii.

### Navigarea si cautarea aplicatiilor

Puteti cauta aplicatii dupa categorie si le puteti sorta in diverse moduri. Apasati o categorie de top, cum ar fi Jocuri, si apasati pe aplicatie din oricare subcategorie.

Puteti de asemenea sa cautati aplicatii folosind numele sau descrierea aplicatiei, sau numele producatorului acesteia. Apasati Q si introduceti termenii de cautare.

# Descarcarea si instalarea aplicatiilor

Cand gasiti aplicatia de care sunteti interesat, apasati pe ea pentru a se deschide ecranul cu detalii, unde sunt afisate mai multe informatii despre ea.

- 1. Apasati Instalare (aplicatii gratis) sau pretul (aplicatii platite).
- 2. Daca aplicatia nu este gratis, va trebui sa va logati la contul Google Wallet si sa alegeti o metoda de plata.
- 3. Apasati ACCEPTARE. Aplicatia va incepe sa se descarce imediat, sau dupa autorizarea platii, in cazul aplicatiilor platite.

## Administrarea descarcarilor

Dupa ce ati descarcat si instalat o aplicatie, o puteti evalua, vizualiza intr-o lista alaturi de alte aplicatii descarcate, o puteti configura sa se actualizeze automat, etc.

### Vizualizarea aplicatiilor descarcate

- 1. In ecranul Aplicatii al Play Store, apasati tasta i > Aplicatiile mele.
- 2. Lista de aplicatii instalate se deschide. Puteti apasa pe una dintre ele pentru a o evalua, dezinstala, a solicita o refinantare, etc.

#### Dezinstalarea unei aplicatii

1. In ecranul Aplicatii al Play Store, apasati tasta Meniu > Aplicatiile mele.

- 2. Apasati pe o aplicatie pentru a vizualiza ecranul de detalii.
- 3. Apasati Dezinstalare > OK.

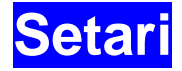

Apasati din ecranul principal si selectati Setari. Aplicatia Setari contine majoritatea instrumentelor pentru personalizarea si configurarea echipamentului dumneavoastra.

### Wireless si retele

### Wi-Fi

Porniti sau opriti Wi-Fi si configurati conexiunile Wi-Fi. Folositi Wi-Fi Direct pentru a partaja datele dintre doua dispozitive. A se vedea <u>Conectarea la retele si dispozitive –</u> <u>Conectarea la Wi-Fi si Conectarea la retele si dispozitive – Folosirea Wi-Fi Direct</u>.

### Bluetooth

Porniti sau opriti Bleatooth si configurati conexiunile Bluetooth. A se vedea <u>Conectarea</u> <u>la retele si dispozitive – Conectarea la dispozitive cu Bluetooth</u>.

### Utilizarea retelei mobile de date

Apasati pe butonul PORNIT/OPRIT pentru a porni sau inchide conexiunea mobila de date. Puteti verifica traficul de date in perioada setata de dumneavoastra, puteti seta o limita si un avertisment pentru traficul de date, puteti verifica care au fost aplicatiile care au generat cel mai mare consum, sau restrictiona anumite aplicatii.

### Apeluri

Personalizarea setarilor pentru apeluri telefonice. A se vedea <u>apeluri telefonice –</u> <u>ajustarea setarilor de apel</u>.

#### Mod Avion

In Setari, in meniul Wireless si retele, apasati Mai Multe si bifati Mod avion. Toate transmisiile de voce si date ale telefonului se vor opri.

#### VPN

Setati si conectati-va la retele virtuale private. A se vedea (<u>Conectarea la retele si</u> <u>dispozitive – Conectarea la retele virtuale private</u>).

#### Partajarea conexiunii mobile de date prin USB

Partajati conexiunea mobila de date a telefonului cu PC-uri sau alte echipamente prin intermediul unui cablu USB. A se vedea <u>Conectarea la retele si dispozitive – Partajarea</u> <u>conexiunii mobile de date</u>).

### Transmisiuni zonale

In Setari, in meniul Wireless si retele, apasati Mai Multe si bifati Transmisiuni zonale. Puteti alege tipul de alerte care sa apara pe ecran.

### Dispozitiv

### Sunet

Ajustati volumul (a se vedea <u>Personalizare – Ajustarea volumelor</u>), comutati intre sunet si silentios (a se vedea <u>Personalizare – Trecerea pe modul silentios</u>), setati tonul de apel si sunetul de notificare (a se vedea <u>Personalizare – Schimbarea tonului de apel si</u> <u>a sunetului de notificare</u>) si selectati sunete de sistem (a se vedea <u>Personalizare –</u> <u>Pornirea/oprirea sunetelor la atingere</u>).

### Ecran

- Luminozitate: setati luminozitatea ecranului
- Imagine de fundal: selectati imaginea de fundal pentru ecranul principal
- Hibernare: setati durata de timp de inactivitate pana cand ecranul se opreste
- Dimensiune font: setati marimea fontului textului de pe ecran
- Lumina de notificare: luminita LED care va anunta apelurile ratate, mesajele noi sau alte evenimente

### Stocare

Verificati informatiile de pe cardul de memorie, din memoria telefonului sau din stocarea interna.

- Stergere card SD virtual: sterge toate datele din memoria telefonului.
- Dezinstalare card SD: dezinstalaeaza cardul SD astfel incat acesta sa poata fi scos in timp ce telefonul este pornit.
- Stergere card SD: sterge toate datele de pe cardul de memorie.
- Mod card SD extern: setarea cardului microSD extern ca prima optiune de stocare. Trebuie sa pastrati cardul in telefon, altfel e posibil ca unele aplicatii sa nu functioneze.

#### Baterie

Verificati nivelul bateriei si care aplicatii au solicitat-o mai intens.

### Aplicatii

Vizualizati si administrati aplicatiile instalate in telefon.

Apasati pe o aplicatie in starea DESCARCATE, PE CARDUL SD, IN DESFASURARE sau TOATE pentru a verifica informatiile despre acestea. Puteti opri aplicatia, o puteti dezinstala sau dezactiva, sau o puteti muta de pe memoria interna pe card, sau invers. NOTA: nu toate aplicatiile pot fi mutate sau dezinstalate.

### Conectarea la PC

Selectati modalitatea de conexiune USB intre telefonul dumneavoastra si PC. A se vedea <u>Conectarea la retele si dispozitive – Conectarea la computer prin USB –</u> <u>Conectarea telefonului la computer prin USB.</u>

### Personal

### Servicii de localizare

Activati serviciile de localizare pentru a determina unde va aflati. A se vedea <u>Harti,</u> <u>Navigatie, Locale si Latitudine – Activarea serviciilor de localizare</u>.

Selectati Cautare Google si Localizare pentru a imbunatati rezultatele de cautare Google si alte servicii care folosesc informatiile de localizare.

### Securitate

- Blocarea ecranului: controlati ecranul prin apasare lunga, deblocare faciala, model, PIN sau parola. A se vedea <u>Personalizare – Protejarea telefonului prin</u> <u>blocarea ecranului</u>.
- Vizibilitate sablon: vizualizarea modelului in timp ce il desenati.
- Blocare automata: setati timpul necesar pentru blocare dupa ce ecranul se inchide.
- Blocare instanta cu butonul de pornire: protectia ecranului este activata imediat cand apasati butonul Pornire.
- Vibratie ecran tactil: telefonul vibreaza in timp ce desenati modelul de deblocare sau introduceti PIN-ul/parola.
- Informatii detinator: setati textul care vreti sa apara pe ecranul de blocare.

- Criptare telefon: criptati datele de pe telefon pentru siguranta dumneavoastra. A se vedea <u>Personalizare Protejarea telefonului prin criptare</u>.
- Setare blocare cartela SIM/RUIM:
  - Blocare cartela SIM: activati sau dezactivati blocarea prin cod PIN inainte de a accesa cartela SIM
  - Schimbare cod PIN: schimbati codul PIN folosit pentru a accesa cartela SIM
- Vizibilitate parole: afisarea parolelor in timp ce le introduceti.
- Administrator dispozitiv: vizualizati sau dezactivati aplicatiile carora le-ati permis sa devina administratori ai echipamentului.
- Surse necunoscute: bifati aceasta optiune daca vreti sa permiteti instalarea aplicatiilor din alte surse decat Play Store.
- Acreditari de incredere: afisarea acreditarilor de incredere CA.
- Instalare de pe cardul SD: instalarea certificatelor de pe cardul de memorie.
- Stergere acreditari: stergerea tuturor certificatelor.

### Limba si tastatura

- Limba: selectati o limba si o regiune pentru sistemul dumneavoastra
- Verificarea ortografiei: folositi sistemul Android de verificare a ortografiei pentru depistarea erorilor cand introduceti un text
- Dictionar personal: adaugati noi cuvinte in dictionarul telefonului sau stergeti cuvinte din acesta. Cuvintele adaugate de dumneavoastra sunt folosite pentru verificarea ortografiei si pentru sugestii de cuvinte.
- METODE DE INTRODUCERE SI TASTATURA: configurati setarile de introducere a textului. A se vedea <u>Cunostiinte de baza – Introducerea de text –</u> <u>Setari tastatura tactila</u>).
- Cautare vocala:
  - Limba: selectati limba folosita cand introduceti text sau cautare vocale.
  - > Debit vorbire: controlati cand telefonul sa ia in calcul exprimarea.

- Blocarea cuvintelor injurioase: inlocuieste cuvintele injurioase cu un asterisc (\*) cand folositi serviciul de recunoastere a vocii de la Google pentru a transforma vocea in text.
- Detectare cuvinte cheie: va permite sa lansati cautarea vocala cand rostiti ,Google'.
- > Casti Bluetooth: inregistrarea audio prin casti Bluetooth.
- Transformare text in vorbire:
  - MOTOR PREFERAT: selectati motorul preferat de sinteza a vorbirii sau schimbati-i setarile.
  - Rata vorbire: selectati cat de rapid vreti sa sintetizatorul sa pronunte cuvintele.
  - Ascultarea unui exemplu: ascultati o mica mostra a sintetizatorului de vorbire, folosind setarile curente.
- Viteza cursor: selectati cat de rapid sa se miste mouse-ul/cursorul cand conectati telefonul la un trackpad sau mouse.

### **Backup si Resetare**

- Backup date personale: faceti copii de rezerva pentru datele aplicatiilor, parolele Wi-Fi si alte setari pentru serverele Google dupa ce va conectati la contul dumneavoastra.
- Restaurare automata: restaurarea setarilor si datelor anterioare cand reinstalati o aplicatie.
- Revenire la setarile din fabrica: resetati telefonul la starea din fabrica. Toate datele personale din memoria interna a telefonului se vor sterge. Puteti de asemenea sa stergeti si datele de pe cardul de memorie.

### Conturi

Puteti efectua administrarea si sincronizarea conturilor dumneavoastra. Apasati Adaugare cont pentru a va loga sau pentru a crea conturi pe telefonul dumneavoastra.

Apasati pe un tip de cont pentru a vedea ce fel de conturi ati adaugat si pentru a ajusta setarile acestora.

## Sistem

### Data si ora

Setati data, ora, fusul orar si cum se afiseaza data si ora. Puteti folosi si data si ora furnizate de retea.

### Accesibilitate

Configurati inserturi de accesibilitate pe telefonul dumneavoastra, cum ar fi folosirea TalkBack pentru utilizatori cu probleme de vedere.

### **Optiuni dezvoltator**

Sunt setari folositoare in dezvoltarea aplicatiilor Android.

### **Despre telefon**

Vizualizati informatiile juridice si statusul telefonului. Puteti de asemenea sa actualizati sistemul telefonului dumneavoastra.

# Actualizarea software-ului telefonului

Exista mai multe moduri de a va actualiza software-ul telefonului:

- 1. Folositi serviciul de upgrade online pentru terminale mobile.
- 2. Folositi pachetul de upgrade oferit de furnizorul dumneavoastra de servicii de telefonie mobila.
- 3. Folositi pachetul de upgrade de pe cardul SD.

NOTA: vizitati site-ul oficial de suport ZTE (<u>http://www.ztedevice.com/support/</u>) si selectati tara sau regiunea dumneavoastra pentru a afla mai multe despre metodele de actualizare si care metode se potrivesc telefonului dumneavoastra.

# Rezolvarea problemelor

Daca intampinati probleme in timp ce utilizati telefonul, sau daca acesta functioneaza anormal, verificati tabelul de mai jos. Daca problema dumneavoastra nu poate fi solutionata astfel, contactati comerciantul de la care ati achizitionat produsul.

| Problema        | Cauze posibile                                                                                                    | Solutie posibila                                                                                                    |
|-----------------|----------------------------------------------------------------------------------------------------|----------------------------------------------------------------------------------------------------|
| Receptie slaba  | Semnalul de retea este prea slab in locul<br>in care va aflati – de exemplu intr-un<br>subsol, unde transmisiile wireless ajung<br>cu greu. | Mutati-va intr-un loc unde semnalul<br>retelei este mai bun.                                                                                  |
|                 | Reteaua este ocupata (de exemplu in orele de varf, cand traficul pe retea este prea aglomerat).                                             | Evitati folosirea telefonului in aceste<br>perioade, sau incercati din nou dupa<br>o scurta perioada de timp.                                 |
|                 | Sunteti prea departe de o statie a furnizorului de telefonie.                                                                               | Puteti solicita o harta cu statiile de la operatorul dumneavoastra.                                                                           |
| Ecou sau zgomot | Calitate slaba a legaturii din partea furnizorului de telefonie.                                                                            | Incheiati convorbirea si sunati din<br>nou. E posibil sa fiti mutat pe o<br>legatura de retea sau o linie<br>telefonica de calitate mai buna. |
|                 | Calitate slaba a liniei telefonice locale.                                                                                                  | Incheiati convorbirea si sunati din<br>nou. E posibil sa fiti mutat pe o<br>legatura de retea sau o linie<br>telefonica de calitate mai buna. |

| Problema                                                                                                    | Cauze posibile                                                                                                    | Solutie posibila                                                                                   |
|----------------------------------------------------------------------------------------------------|----------------------------------------------------------------------------------------------------|----------------------------------------------------------------------------------------------------|
| Imposibilitatea de a<br>selecta anumite<br>optiuniFurnizorul dumneavoastra nu ofera supo<br>pentru aceste optiuni, sau dumneavoast<br>nu ati solicitat accesul la acestea. |                                                                                                    | Contactati operatorul dumneavoastra.                                                               |
| Bateria nu se                                                                                                    | Bateria sau incarcatorul sunt defecte.                                                                                                    | Contactati comerciantul.                                                                           |
| incarca                                                                                                    | Temperatura telefonului este sub 0°C sau depaseste 45°C.                                                                                                    | Ajustati mediul de incarcare a<br>bateriei pentru a evita temperaturile<br>extreme.                |
|                                                                                                    | Contact slab intre baterie si incarcator.                                                                                                    | Verificati conectorii si asigurati-va ca<br>toate conexiunile functioneaza<br>corespunzator.       |
| Regim in asteptare<br>redus                                                                                                    | Durata in standby este in legatura cu<br>confiuratia de sistem a furnizorului<br>dumneavoastra de servicii. Acelasi telefon<br>folosit cu sisteme a operatori diferiti nu va<br>avea acelasi timp de standby. | Folositi o baterie noua.                                                                           |
|                                                                                                    | Bateria este epuizata. In medii cu<br>temperaturi foarte ridicate, durata de viata<br>a bateriei scade.                                                                                                    | Folositi o baterie noua.                                                                           |
|                                                                                                    | Daca nu reusiti sa va conectati la o retea,<br>telefonul va continua sa trimita semnale in<br>incercarea de a localiza o statie. Astfel<br>energia bateriei se va consuma si durata<br>de standby va scadea.  | Schimbati localizarea cu una unde<br>reteaua este accesibila, sau inchideti<br>temporar telefonul. |
| Telefonul nu poate fi<br>pornit                                                                                                    | Bateria este complet descarcata.                                                                                                    | Reincarcati bateria telefonului.                                                                   |
| Eroare a cartelei<br>micro-SIM                                                                                                    | Cartela (U)SIM nefunctionala sau<br>avariata.                                                                                                    | Duceti cartela (U)SIM la operator pentru a fi testata.                                             |
|                                                                                                    | Cartela (U)SIM introdusa incorect.                                                                                                    | Introduceti corect cartela.                                                                        |
|                                                                                                    | Resturi de materiale pe contactele cartelei<br>(U)SIM                                                                                                    | Folositi o carpa uscata si moale<br>pentru a curata contactele cartelei<br>(U)SIM.                 |
| Conectarea la retea<br>esuata                                                                                                    | Cartela (U)SIM nefunctionala.                                                                                                    | Contactati operatorul dumneavoastra.                                                               |
|                                                                                                    | Nu va aflati in aria de acoperire.                                                                                                    | Verificati aria de acoperire impreuna<br>cu operatorul dumneavoastra.                              |

|                                                                                        | Semnal slab.                                                    | Mergeti catre un spatiu deschis, sau,<br>daca sunteti intr-o cladire, mergeti<br>catre o fereastra.                                             |
|----------------------------------------------------------------------------------------|-----------------------------------------------------------------|----------------------------------------------------------------------------------------------------|
| Nu puteti prelua<br>apeluri                                                            | Ati activat functia <b>Blocare apeluri</b>                      | Mergeti la Setari > Apel > Setari<br>Blocare apeluri si selectati<br>Dezactivare toate.                                                         |
| Nu puteti efectua<br>apeluri                                                           | Ati activat functia <b>Blocare apeluri</b>                      | Mergeti la Setari > Apel > Setari<br>Blocare apeluri si selectati<br>Dezactivare toate.                                                         |
|                                                                                        | Ati activat functia Numere fixe de apelare                      | Mergeti la Setari > Apel > Numere<br>fixe de apelare si dezactivati functia.                                                                    |
| Problema                                                                               | Cauze posibile                                                  | Solutie posibila                                                                                                    |
| Cod PIN blocat                                                                         | Ati introdus gresit codul PIN de trei ori consecutiv            | Contactati furnizorul dumneavoastra,<br>care va va transmite codul PUK al<br>cartelei micro-SIM. Folositi codul<br>PUK pentru a debloca SIM-ul. |
| Nu puteti introduce<br>informatii in agenda<br>telefonica                              | Memoria agendei telefonice este plina.                          | Stergeti din contacte datele de care<br>nu mai aveti nevoie.                                                                                    |
| Telefonul nu<br>porneste, se<br>restarteaza, se<br>blocheaza sau nu<br>mai raspunde la | Un software tert nu este compatibil cu telefonul dumneavoastra. | Resetati telefonul la starea din<br>fabrica.<br>Intrati in modul de siguranta si<br>dezinstalati software-ul care                               |
| comenzi                                                                                |                                                                 | cauzeaza problema.<br>Actualizati software-ul telefonului                                                                                       |

# Pentru siguranta dumneavoastra

# Masuri generale

|        | Nu vorbiti la telefon in timp ce<br>conduceti masina. Niciodata nu<br>trimiteti mesaje in timp ce va aflati la<br>volan. |    | Nu folositi telefonul in benzinarii                                                             |
|--------|----------------------------------------------------------------------------------------------------|----|-------------------------------------------------------------------------------------------------|
| 1-8    | Pastrati telefonul la cel putin 15 mm<br>distanta de ureche sau de corp in<br>timpul apelurilor                          | X  | Telefonul dumneavoastra poate<br>produce o lumina foarte puternica sau<br>intermitenta.         |
| ÷      | Piesele mici pot cauza sufocare.                                                                                         | *  | Nu aruncati telefonul in foc.                                                                   |
| E Star | Telefonul dumneavoastra poate produce un zgomot mare.                                                                    | nD | Pentru a preveni deteriorarea auzului,<br>nu ascultati la volum mare perioade<br>lungi de timp. |
| Ċ      | Evitati contactul cu obiecte magnetice.                                                                                  |    | Evitati temperaturile extreme.                                                                  |
| Ŕ      | Tineti departe de stimulatoare<br>cardiace si alte dispozitive medicale<br>electronice.                                  | Ţ  | Evitati contactul cu lichidele. Pastrati telefonul uscat.                                       |
| Ð      | Cand vi se solicita, inchideti telefonul<br>in spitale si alte institutii medicale.                                      | Ĩ  | Nu dezasamblati telefonul.                                                                      |
| 4      | Cand vi se solicita, inchideti telefonul<br>in aeroporturi.                                                              |    | Folositi numai accesorii aprobate.                                                              |
| *      | Inchideti telefonul cand va aflati in apropierea materialelor si lichidelor explosive.                                   |    | Nu va bazati pe telefonul<br>dumneavoastra pentru comunicattile<br>de urgenta.                  |

# Expunerea la unde de frecventa radio (RF)

Declaratie generala privind energia RF

Telefonul dumneavoastra contine un transmitator si un receptor. Cand este PORNIT, el primeste si transmite energie RF. Cand comunicati cu telefonul dumneavoastra, sistemul care se ocupa de apel controleaza nivelul de putere la care transmite telefonul dumneavoastra.

### Rata specifica de absortie (SAR)

Telefonul dumneavoastra contine un receptor si un transmitator radio. Este conceput astfel incat sa nu depaseasca limitele de expunere la radiatii radio recomandate de forurile internationale. Aceste recomandari au fost dezvoltate de organizatia stiintifica independenta ICNIRP si contin limitele de siguranta destinate sa asigure protectia oricarei persoane, indiferent de varsta si stare a sanatatii.

Recomandarile folosesc o unitate de masura cunoscuta ca Rata specifica de absortie, sau SAR. Limita SAR pentru echipamente mobile este 2W/kg, iar cea mai ridicata valoare SAR pentru acest dispozitiv la teste a fost 0.975 W/kg<sup>\*</sup>. Deoarece dispozitivele mobile oferă o gama variata de functii, acestea pot fi utilizate in alte poziții, cum ar fi pe corp, așa cum este descris în acest ghid de utilizare \*\*.

Deoarece SAR se masoara prin folosirea celei mai mari puteri de transmitere a dispozitivului, valoarea actuala a acestui echipament este de obicei sub cea indicata mai sus. Aceasta se datoreaza modificarilor automate ale nivelului de putere al dispozitivului, pentru a se asigura ca foloseste minim de energie pentru a comunica cu reteaua.

\* Testele sunt sustinute in conformitate cu normele EN 50360, EN 62311, EN 62479, EN 62209-1, EN 62209-2.

\*\* A se vedea distanta fata de corp in timpul operarii.

### Distanta fata de corp in timpul operarii

Informatii de siguranta importante legate de expunerea la radiatii radio (RF):

Pentru a asigura confrmitatea cu recomandarile de expunere RF, telefonul trebuie folosit la o distanta de minim 15 mm fata de corp. Nerespectarea acestei instructiuni ar putea rezulta intr-o expunere care sa depaseasca limitele recomandate.

### Limitarea expunerii la campurile de frecventa radio (RF)

Pentru persoanele interesate de limitele expunerii la campurile RF, Organizatia Mondiala a Sanatatii (WHO) ofera urmatoarele sfaturi:

Masuri de precautie: Informatiile stiintifice actuale nu indica necesitatea unor masuri speciale de precautie pentru utilizarea telefoanelor mobile. Daca unele persoane sunt

ingrijorate, pot alege să limiteze expunerea lor si a copiilor prin limitarea duratei apelurilor, sau folosind "hands-free" pentru a tine telefoanele mobile la distanta de cap si corp.

Mai multe informatii pe acest subiect pot fi gasite pe pagina WHO <u>http://www.who.int/peh-emf</u> (WHO Fact 193: lunie 2000).

### Informatii normative

După cum s-a mentionat, urmatoarele aprobari si avize se aplica in anumite regiuni.

Va rugam sa consultati sectiunea Declaratie de conformitate RoHS si CE DOC de la sfarsitul acestui manual.

# Neatentia

### Sofatul

In timpul conducerii autovehiculului trebuie sa fiti foarte atenti pentru a reduce riscul unui accident. Folosirea unui telefon in timpul condusului (chiar si cu un dispozitiv hands-free) poate cauza neatentie si duce la un accident. Trebuie sa respectati legile si reglementarile locale cu privire la permisivitatea folosirii dispozitivelor fara fir in timp ce conduceti.

#### **Operarea echipamentelor**

In timpul operarii echipamentelor trebuie acordata o atentie maxima pentru a evita riscurile unor accidente.

## Manipularea produsului

### Declaratie generala privind manipularea si folosirea

Sunteti singurul responsabil pentru modul in care utilizati telefonul si pentru consecintele folosirii.

Trebuie sa inchideti intotdeauna telefonul atunci cand folosirea acestuia este interzisa. Folosirea telefonului este subiectul masurilor de siguranta destinate sa protejeze utilizatorii si mediul.

- Intotdeauna folositi telefonul si accesoriile cu grija si pastrati-le intr-un loc curat si fara praf.
- Pastrati ecranul si lentila camerei curate. Daca acestea sunt murdare, reactiile telefonului la comenzi vor fi mai lente, iar imaginea va fi de slaba calitate.
- Curatati dispozitivul si accesoriile cu un material moale, cum ar fi o carpa pentru curatatrea ochelarilor. Nu folositi alcool sau alte substante corozive care ar putea patrunde in interiorul telefonului.
- Nu expuneti telefonul sau accesoriile la flacara deschisa sau produse din tutun aprinse.
- Nu expuneti telefonul sau accesoriile la lichid, umezeala sau umiditate mare.
- Nu aruncati, nu scapati si nu incercati sa indoiti telefonul sau accesoriile acestuia.
- Nu vopsiti telefonul sau accesoriile.
- Nu incercati sa dezasamblati telefonul sau accesoriile. Numai personalul autorizat are aceasta permisiune.
- Nu expuneti telefonul sau accesoriile la un mediu cu temperaturi extreme, intre minimum 5 si maximum + 50 grade Celsius.
- Nu asezati telefonul langa sau in echipamente de incalzire sau recipiente sub presiune, cum ar fi incalzitoare de apa, cuptoare cu microunde sau instrumente de gatit. Altfel, telefonul se poate avaria.
- Verificati reglementarile locale privind reciclarea produselor electronice.
- Nu tineti telefonul in buzunarul de la spate, deoarece acesta se poate crapa cand va asezati.

#### Copii mici

Nu lasati telefonul si accesoriile la indemana copiilor si nu le permiteti sa se joace cu ele.

Se pot accidenta pe ei sau pe altii, sau pot avaria telefonul.

Telefonul contine piese mici cu margini ascutite care pot cauza rani sau pot fi scoase, provocand pericol de inecare.

#### Demagnetizare

Pentru a evita riscul demagnetizarii, nu lasati telefonul langa echipamente electronice sau magnetice o perioada lunga de timp.

#### **Descarcare electrostatica (ESD)**

Nu atingeti conectorii de metal ai cartelei micro-SIM.

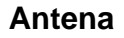

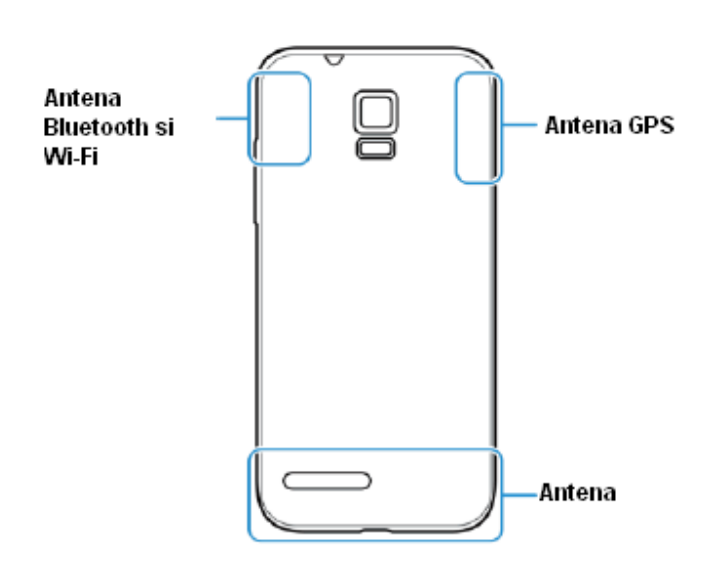

Nu atingeti antena daca nu e necesar.

#### Pozitia de folosire normala

Cand efectuati sau primiti un apel, tineti telefonul langa ureche, cu partea de jos indreptata spre gura.

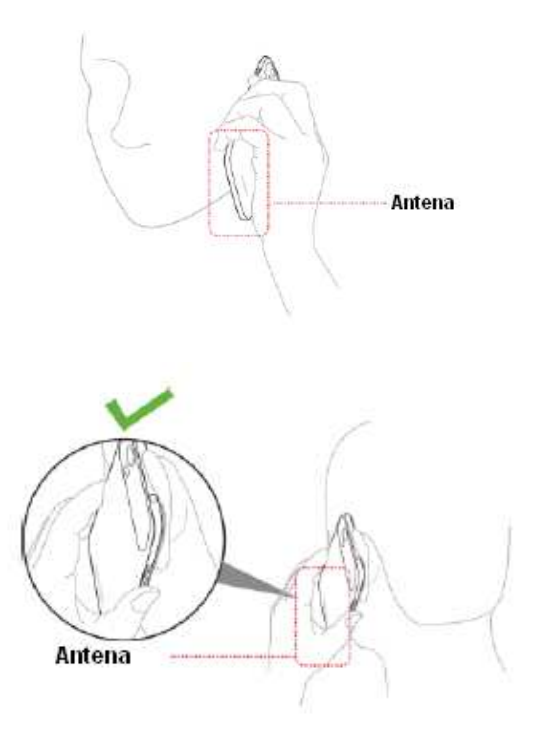

#### Air bag-uri

Nu asezati telefonul deasupra unui air-bag, deoarece aceasta iese cu forta mare si pot aparea accidente. Plasati telefonul in siguranta inainte de a conduce vehiculul.

#### Crize de epilepsie/pierderea cunostiintei

Telefonul poate produce o lumina stralucitoare si intermitenta. Un mic procent dintre oameni pot suferi pierderi ale cunostiintei sau crize de epilepsie (chiar daca nu au mai suferit asta pana acum) cand intra in contact cu lumina stralucitoare, ca in cazul unui joc sau a urmaririi unui videoclip. Daca ati experimentat pierderea cunostiintei sau crize de epilepsie sau daca in familia dumneavoastra exista un astfel de istoric, consultati un medic.

#### Raniri cauzate de repetitivitate

Pentru a minimiza riscul accidentelor cand tastati sau jucati jocuri pe telefon:

- Nu tineti telefonul prea strans.
- Apasati usor butoanele.
- Folositi optiunile speciale destinate sa minimizeze numarul de apasari ale butoanelor, cum ar fi sabloanele de mesaje sau textul predictiv.
- Faceti cat mai multe pauze pentru a va intinde si a va relaxa.

#### Apeluri de urgenta

Acest telefon, ca si alte telefoane fara fir, opereaza folosind semnale radio, care nu pot garanta conexiunea in orice conditii. Asadar, nu trebuie sa va bazati exclusiv pe un telefon fara fir pentru situatii de urgenta.

#### Zgomot ridicat

Acest telefon este capabil sa produca zgomote puternice, care pot dauna auzului. Dati volumul mai incet inainte de a folosi castile, casti stereo Bluetooth sau alte dispozitive audio.

#### Incalzirea telefonului

Telefonul se poate incalzi in timpul incarcarii si al folosirii normale.

## Siguranta electrica

#### Accesorii

Folositi numai accesorii aprobate.

Nu conectati produse sau accesorii incompatibile.

Aveti grija sa nu atingeti sau sa permiteti obiectelor de metal sa intre in contact sau sa scurt-circuiteze terminalele bateriei.

Nu atingeti niciodata suprafata bateriei cu obiecte ascutite.

#### Conectarea la masina

Cereti sfatul profesionistilor cand vreti sa conectati telefonul la sistemul electric al vehiculului.

#### Produse defecte si deteriorate

Nu incercati sa dezasamblati telefonul sau accesoriile acestuia.

Numai personalul calificat poate efectua reparatia telefonului sau a accesoriilor acestuia.

Daca telefonul (sau accesoriile sale) a fost scufundat in apa, perforat sau supus unui soc puternic, nu-l folositi pana cand nu a fost verificat la un centru de service autorizat.

## Interferente radio

#### Declaratie generala privind interferenta

Trebuie sa aveti grija cand folositi telefonul in apropierea echipamentelor medicale, cum ar fi stimulatoarele cardiace sau aparatele auditive.

#### Stimulatoare cardiace

Producatorii de stimulatoare cardiace recomanda mentinerea unei distante de minim 15 cm intre acesta si telefonul mobil, pentru evitarea eventualelor interferente. In acest scop, folositi telefonul cu urechea opusa fata de directia in care se afla stimulatorul cardiac si nu pastrati telefonul in buzunarul de la piept.

#### Aparate auditive

Persoanele cu aparate auditive sau alte implanturi cohleare pot experimenta interferente cu zgomote la utilizarea dispozitivelor fara fir sau atunci cand unul este in apropiere.

Nivelul interferentelor depinde de tipul de aparat auditiv si de distanta fata de sursa interferentei. Marirea distantei poate reduce interferenta. Puteti de asemenea sa

consultati producatorul aparatului dumneavoastra auditiv pentru a discuta despre eventualele alternative.

#### Echipamente medicale

Consultati medicul si producatorul echipamentului pentru a stabili daca utilizarea telefonului poate interfera cu activitatea echipamentului dumneavoastra medical.

#### Spitale

Opriti echipamentul dumneavoastra fara fir daca vi se cere, cand va aflati in spitale, clinici sau alte centre medicale. Aceste solicitari sunt destinate sa previna posibilele interferente cu echipamentul medical sensibil.

#### Avion

Opriti echipamentul dumneavoastra fara fir cand vi se solicita acest lucru, in aeroporturi sau la bordul avionului. Consultati personalul companiei aeriene in legatura cu utilizarea dispozitivelor fara fir la bordul aeronavei. Daca echipamentul dumneavoastra este dotat cu un "mod avion", acesta trebuie activat inainte de imbarcare.

#### Interferenta in masini

Din cauza posibilelor interferente cu echipamentul electronic, unii producatori de masini interzic folosirea telefoanelor mobile in autovehiculele lor, daca acestea nu sunt dotate cu un set hands-free cu antena externa.

### Medii explozive

#### Benzinarii si medii explozive

In locurile cu potential de explozie, respectati toate semnele afisate legate de oprirea echipamentelor fara fir, ca telefoane mobile sau alte echipamente radio.

Zonele cu potential exploziv includ benzinarii, cala vapoarelor, depozite chimice sau de combustibil sau locuri in care aerul contine substante chimice sau particule ca pulberi metalice si praf.

#### Zone de detonare

Opriti telefonul mobil sau dispozitivul fara fir atunci cand va aflati intr-o zona de detonare sau in zone cu semne "radio bidirectionale" sau "dispozitive electronice", pentru a evita interferentele cu operatiunile de detonare.

# Declaratie de conformitate RoHS

Pentru a minimiza impactul asupra mediului si pentru a ne afirma responsabilitatea pentru protejarea planetei pe care traim, acest document va servi ca declaratie formala in care se stipuleaza ca Blade G, produs de ZTE Corporation, este in conformitate cu Directiva Parlamentului European 2011/65/EU – RoHS (Restrictia Substantelor Periculoase), in legatura cu urmatoarele substante:

- 1. Plumb (Pb)
- 2. Mercur (Hg)
- 3. Cadmiu (Cd)
- 4. Crom hexavalent (Cr (VI))
- 5. Bifenili polibromurati (BPB)
- 6. Eteri difenil polibromurati (PBDE)

Blade G, produs de ZTE Corporation, indeplineste cerintele Directivei 2011/65/EU.

# Reciclarea aparatelor vechi

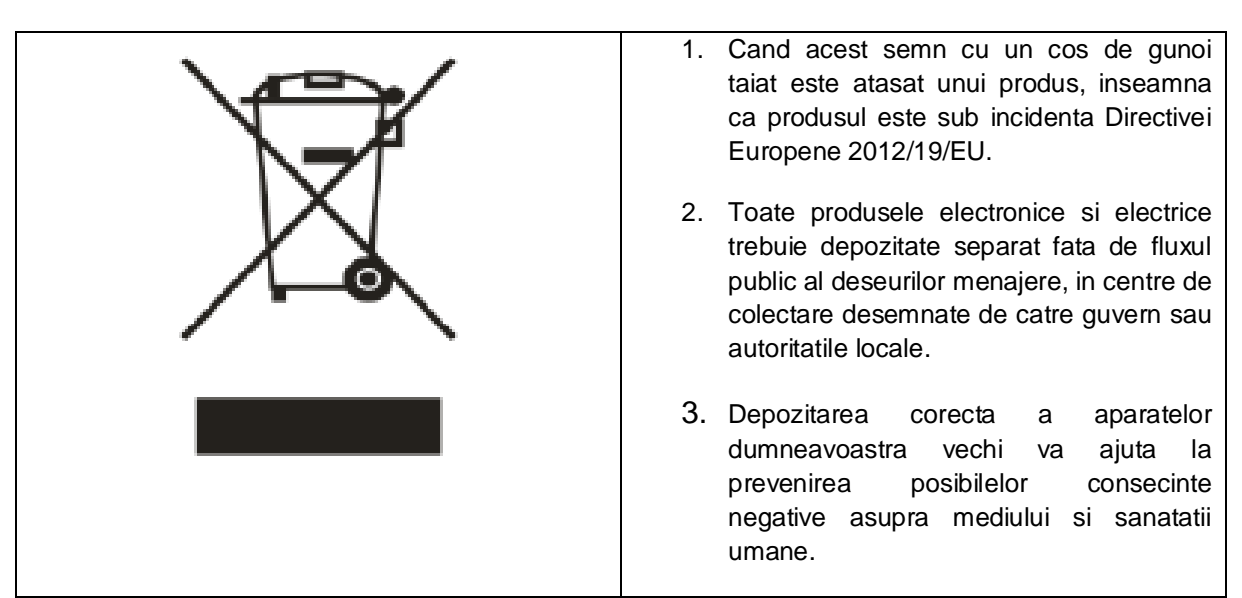

Pentru informatii legate de reciclarea acestui produs conform Directivei WEEE, va rugam sa ne scrieti un email la <u>weee@zte.com.cn</u>.

## Declaratie de conformitate EC

# C € 1588

Se declara prin prezenta ca urmatorul produs:

Tip produs: WCDMA/GSM(GPRS) Telefon Mobil Digital Dual-mod

Model nr. ZTE Blade G / Blade G

Este in conformitate cu cerintele esentiale de protectie stipulate de Directivele privind Echipamentele Terminale de Radio si Telecomunicatii (Directiva 1999/5/CE), Restrictionarea Anumitor Substante Periculoase în echipamentele electrice si electronice (Directiva 2011/65/UE), Cerintele de proiectare ecologica pentru energie, Produse similare (Directiva 2009/125/CE) si modificările acestora.

Aceasta declaratie se aplica tuturor specimenelor fabricate identic cu probele prezentate pentru testare / evaluare.

Evaluarea conformitatii produsului cu cerintele referitoare la Directiva 1995/5/CE a fost realizata de American TCB (Organism notificat No.1588), iar evaluarea conformitatii produsului cu cerintele referitoare la Directiva 2011/65/UE a fost efectuata de catre Centrul de Testare Internationala Corporation SHANGHAI LAB. Evaluarile s-au bazat pe urmatoarele reglementari si standarde:

| Sanatate si Siguranta |                                                  |  |  |
|-----------------------|--------------------------------------------------|--|--|
|                       | EN 50360:2001; EN62311:2008; EN 62479:2010;      |  |  |
|                       | EN 62209-1:2006; EN 62209-2:2010;                |  |  |
|                       | EN 50332-1:2000; EN 50332-2:2003                 |  |  |
|                       | EN 60950-1:2006+EN 60950-1:2006/A11:2009+        |  |  |
|                       | EN 60950-1:2006/A12:2011+EN 60950-1:2006/A1:2010 |  |  |
|                       | EN60950-1:2006+EN60950-1:2006/A11:2009 +         |  |  |
|                       | EN60950-1:2006/A12:2011+                         |  |  |
|                       | EN60950-1:2006/A1:2010                           |  |  |
| EMC                   | EN 301 489-1 V1.9.2; EN 301 489-3 V1.4.1;        |  |  |
|                       | EN 301 489-7 V1.3.1; EN 301 489-17 V2.1.1;       |  |  |
|                       | EN 301 489-24 V1.5.1; EN 55013:2001+A2:2006;     |  |  |
|                       | EN 55020:2007                                    |  |  |
|                       |                                                  |  |  |
| Spectru Radio         | EN 301 511 V9.0.2; EN 301 908-1 V5.2.1;          |  |  |
|                       | EN 301 908-2 V5.2.1; EN 300 328 V1.7.1;          |  |  |
|                       | EN 301440-1 V1.6.1; V1.4.1 EN 301440-2           |  |  |
|                       |                                                  |  |  |

| RoHS | IEC 62321:2008   |
|------|------------------|
| ErP  |                  |
|      | (EC) No 278/2009 |

Aceasta declaratie este responsabilitatea producatorului.

ZTE Corporation

ZTE Plaza, Keji Road South, Hi-Tech, Industrial Park, Nanshan District, Shenzhen, Guangdong, 518057, P.R.China

Persoana autorizata sa semneze in numele companiei:

Xu Feng Director de Calitate la ZTE Corporation

Numele cu majuscule si pozitia ocupata in companie

Shenzen, 15 aprilie 2013 Semnatura ilizibila

Locul si data

Semnatura valida

| Acest echipament poate fi operat in: |    |    |    | AT | BE |
|--------------------------------------|----|----|----|----|----|
| CY                                   | CZ | DK | EE | FI | FR |
| DE                                   | GR | HU | IE | IT | LV |
| LT                                   | LU | MT | NL | PL | PT |
| SK                                   | SI | ES | SE | GB | IS |
| LI                                   | NO | СН | BG | RO | TR |